# ANVÄNDARMANUAL FÖR IQ PANEL 4

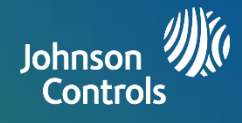

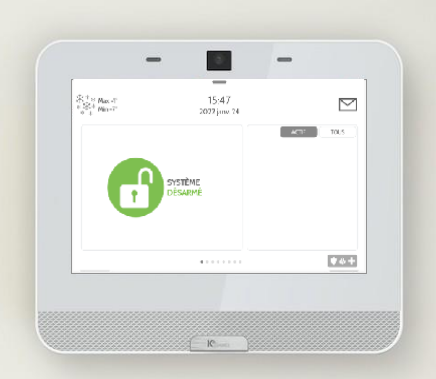

# SÄKERHET OCH SMARTA HEM

Det är vår förhoppning att du kommer att få stor nytta av din nya IQ Panel-plattform för säkra och smarta hem. Den kommer att bli central i ditt hem under många år framöver. Du kommer att kunna reglera belysning, lås, termostater, säkerhet och mycket mer med din nya plattform.

Ingen manual behövs för att använda IQ Panel, men i manualen kan du läsa mer om funktionerna i den här funktionsrika enheten. Vi hoppas att den passar in med din inredning och samtidigt gör ditt hem smartare och mer energisnålt!

Dokument: IQP4-UG-NA Version: 1.0.0 Reviderad 2201 Mjukvaruversion: 4.1.0

# ANVÄNDA SYSTEMET GRUNDERNA

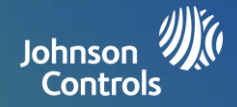

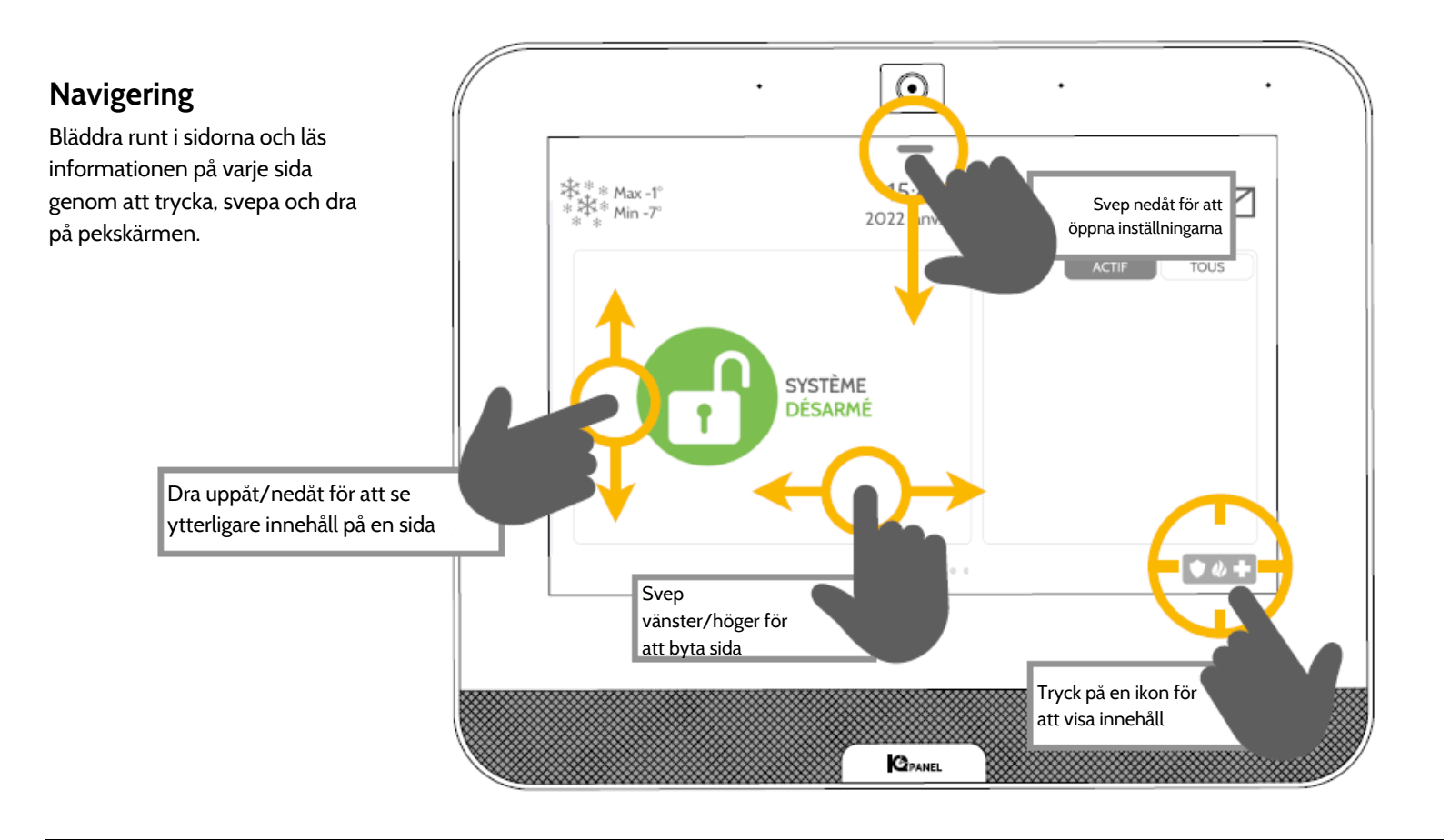

## Avfärda

Avfärda en popup-dialog genom att svepa vänster eller höger.

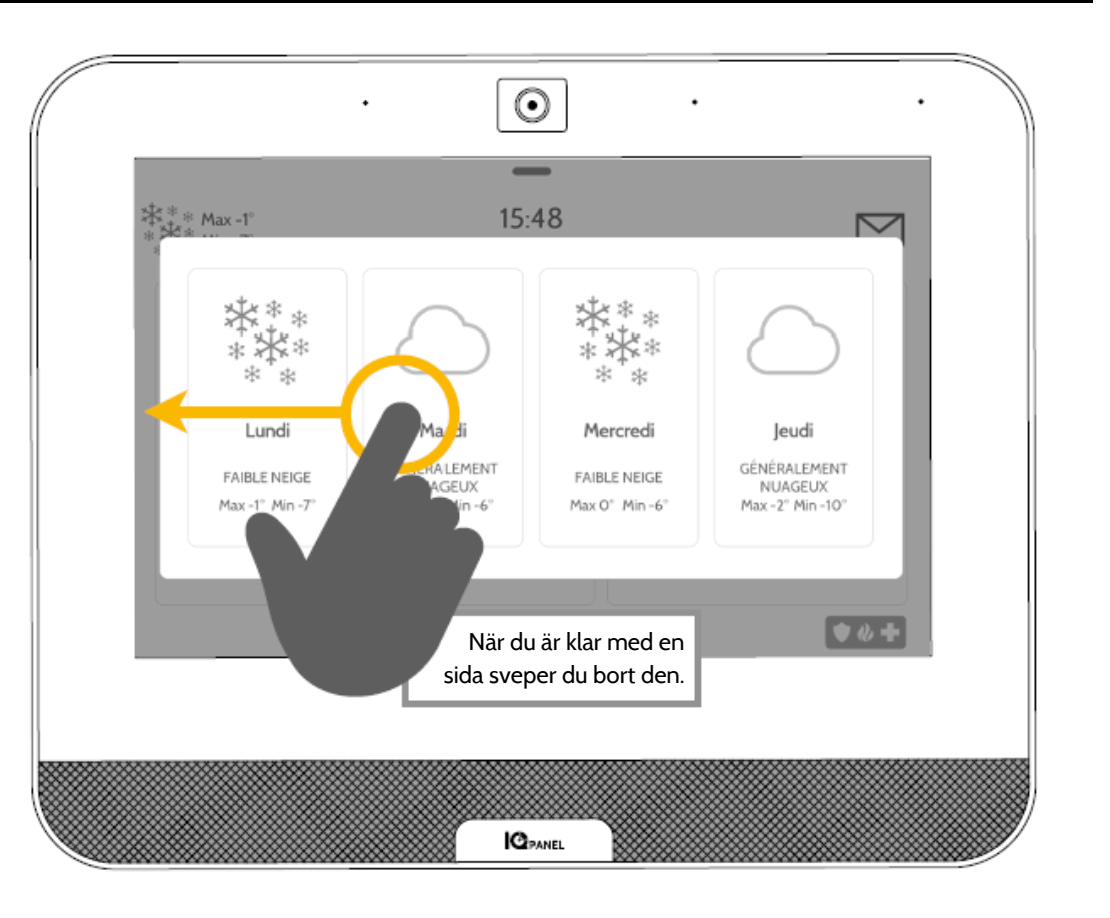

# **ANVÄNDA SYSTEMET: MEDDELANDECENTER**

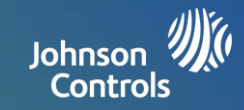

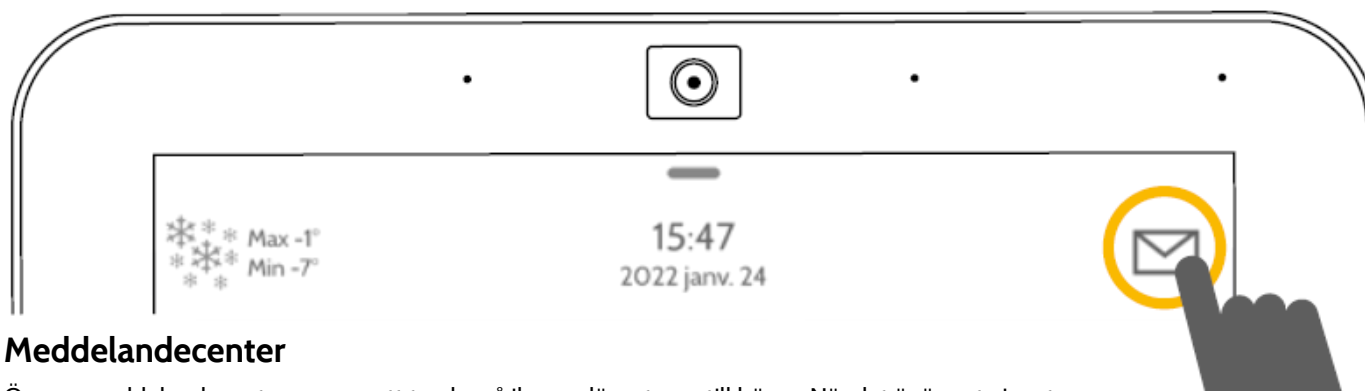

Öppna meddelandecenter genom att trycka på ikonen längst upp till höger. När det är öppet visas tre avsnitt: Kontakt, Videohandledningar, Aviseringar/larm och Meddelanden. (Obs! Ikonen kan se annorlunda ut beroende på din leverantörs inställningar)

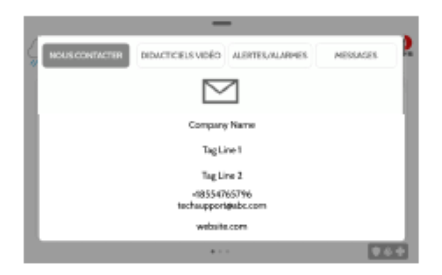

#### Kontakta

Enkel åtkomst till din leverantörs information, däribland telefonnummer, epostadress och webbplats.

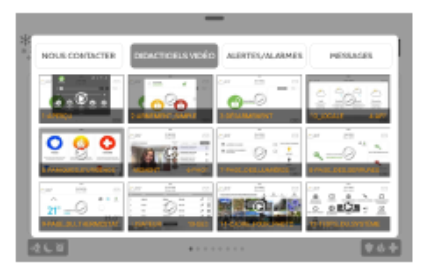

#### Videohandledningar

Se videor som hjälper dig att förstå systemet och tjänsten bättre. Tryck på en miniatyr för att se en video. Videon spelas upp automatiskt. Video-kontroller visas på skärmen. Tryck på knappen Tillbaka för att avsluta.

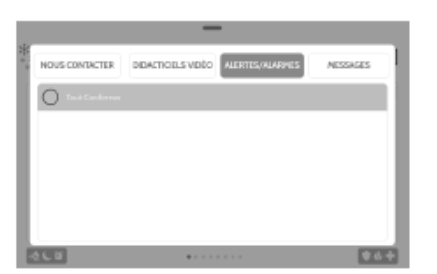

#### Aviseringar/larm

Aviseringar och larm från systemet, som aviseringar om låg batterinivå, larm och strömförsörjningsfel.

Du avfärdar ett larm genom att trycka på OK för att ta bort det från meddelandecentret.

Alla meddelanden kan tas bort samtidigt genom att trycka på Bekräfta alla

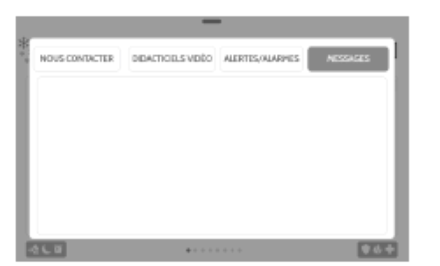

#### Meddelanden

Även meddelanden från din leverantör visas här.

Du avfärdar ett larm genom att trycka på OK för att ta bort det från meddelandecentret.

Alla meddelanden kan tas bort samtidigt genom att trycka på Bekräfta alla

# ANVÄNDA SYSTEMET: NÖDLÄGE PANIK

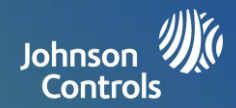

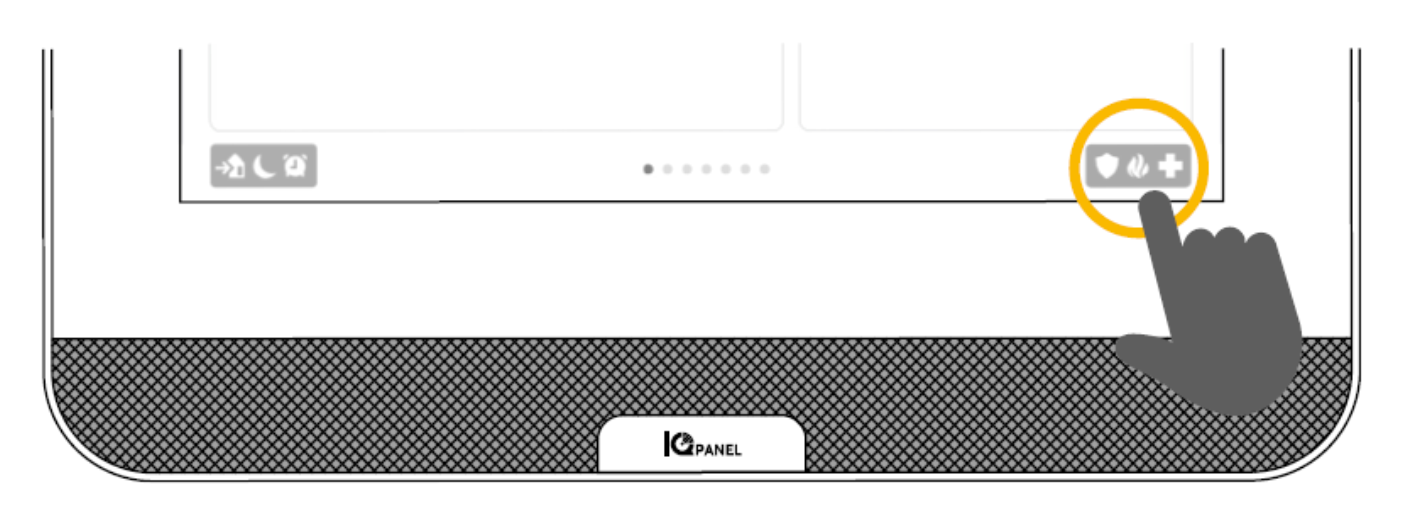

#### Nödläge panik

Om du behöver larma polis, brandkår eller ambulans och ditt system inte är aktiverat, eller om en sensor inte har löst ut, kan du skicka ett manuellt nödlägeslarm genom att trycka på ikonen längst ned till höger och välja den räddningstjänst du behöver. (Obs! Beroende på var du befinner dig finns kanske inte alla alternativ tillgängliga.)

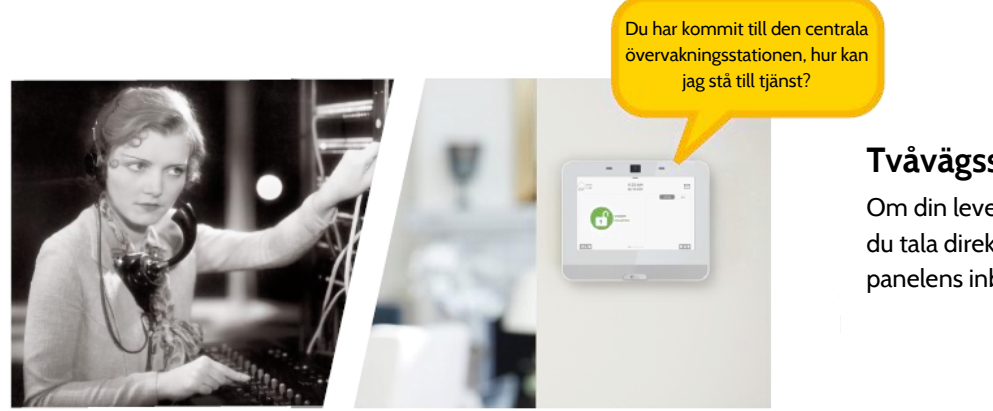

#### Tvåvägssamtal

Om din leverantör tillhandahåller tvåvägssamtal kan du tala direkt till den övervakande operatören via panelens inbyggda mikrofon och högtalare.

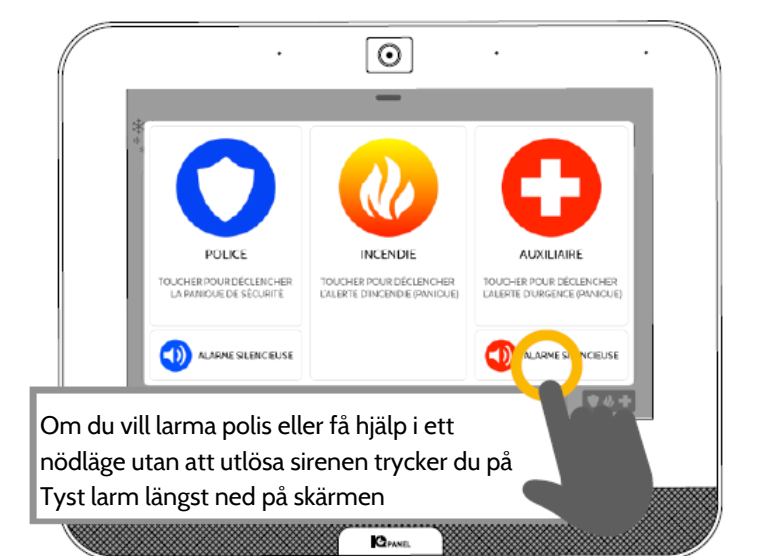

#### Larmtyper

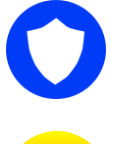

Polis: När du trycker på den utlöses sirenmönstret för polisnödläge och en nödsignal om polis skickas till din leverantörs övervakningsstation.

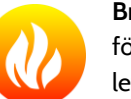

Brand: När du trycker på den utlöses sirenmönstret för brand och en nödsignal om brand skickas till din leverantörs övervakningsstation.

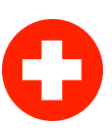

Nödläge: När du trycker på den utlöses sirenmönstret för nödläge och en nödlägessignal skickas till din leverantörs övervakningsstation.

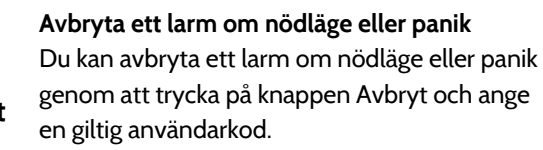

Avbryt

# **ANVÄNDA SYSTEMET: TILLKOPPLING**

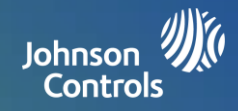

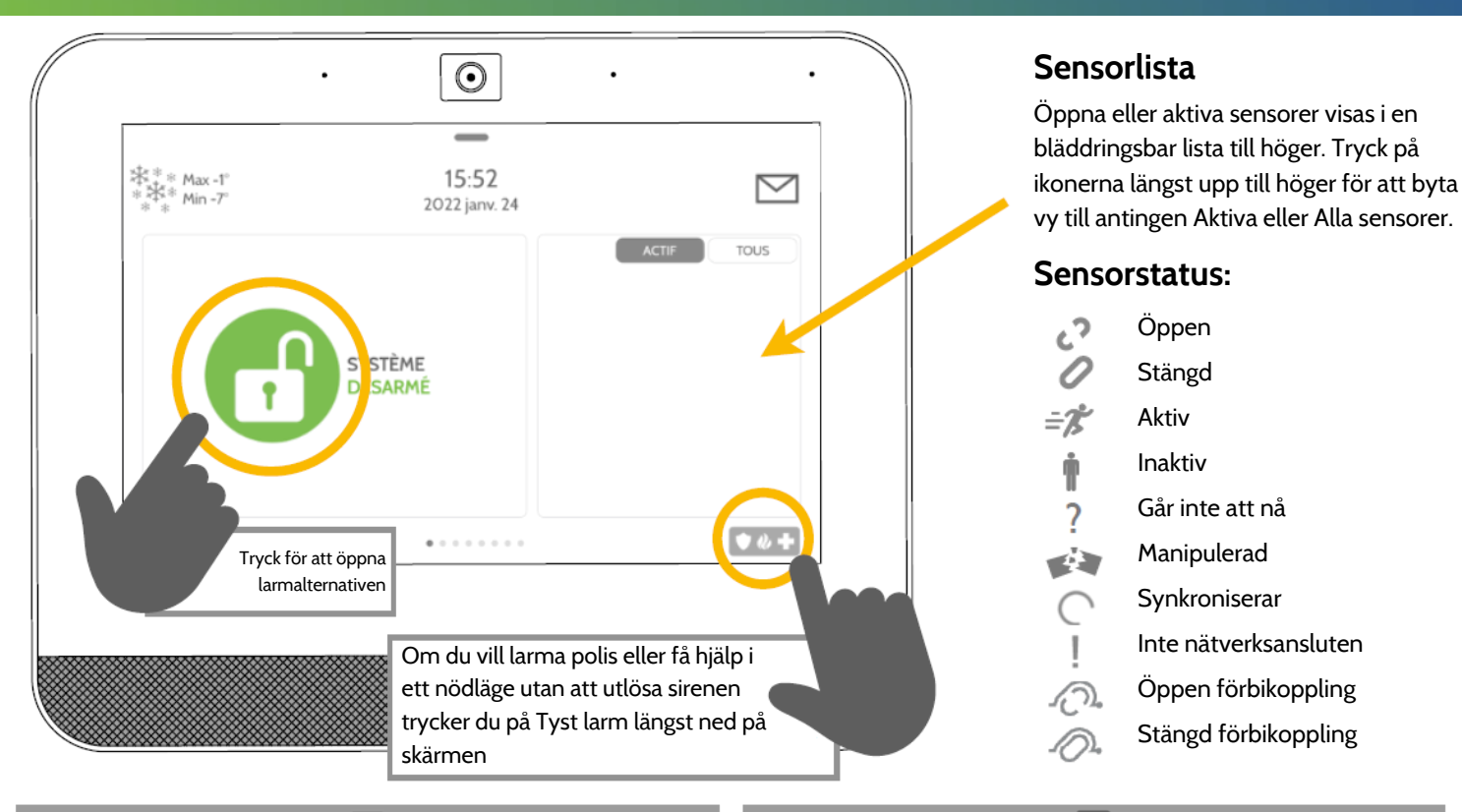

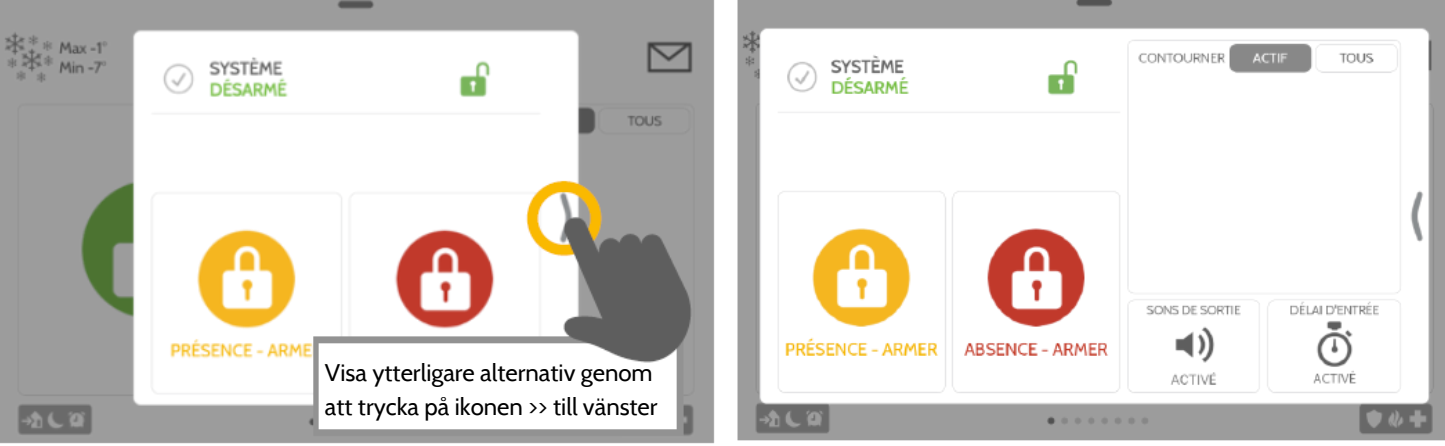

## Alternativ för tillkoppling

Välj snabbt mellan hemma eller borta

| T |  |
|---|--|
| - |  |

Tillkoppla hemma Larmar endast dörrar och fönster

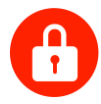

#### Tillkoppla borta Larmar dörrar, fönster och rörelser

#### Ytterligare alternativ

Visa ytterligare tillkopplingsalternativ genom att trycka på ikonen >> till höger.

# Ytterligare tillkopplingsalternativ

Välj de här alternativen innan du väljer din tillkopplingstyp

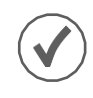

## Förbikoppla

Peka på cirkeln bredvid en sensor för att förbikoppla den under tillkoplingssekvensen

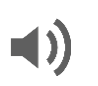

## Avsluta ljud

När timern räknar ned avger panelen en signal. Tysta signalen innan du väljer tillkopplingstyp.

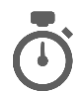

# Ingång fördröjning

Panelen ger dig tid att koppla från när en fördröjningsdörr har öppnats. Tryck för att stänga av denna.

# ANVÄNDA SYSTEMET: FRÅNKOPPLING

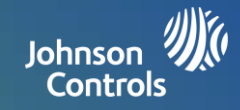

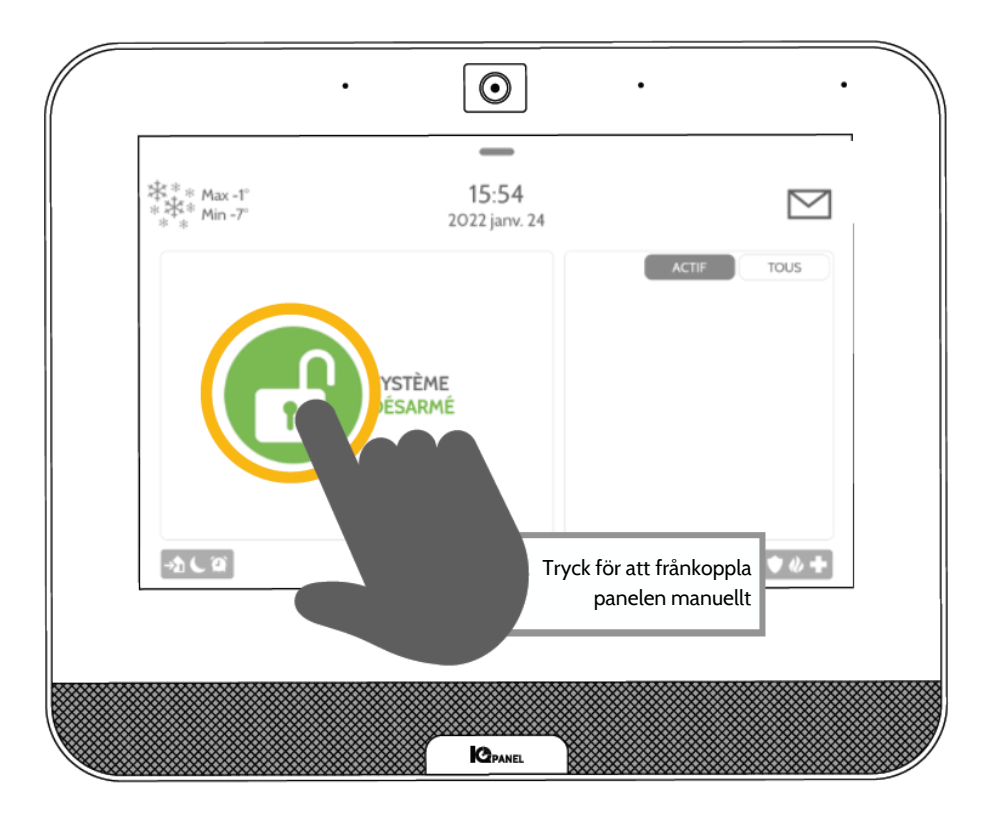

# FRÅNKOPPLA SYSTEMET

När ditt system är tillkopplat har du flera möjligheter att koppla från det:

#### Manuell frånkoppling

För att koppla från systemet manuell trycker du på ikonen i mitten av skärmen. Du uppmanas att ange en giltig kod. Om ingen giltig kod anges inom den inställda tidsramen utlöses larmet.

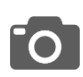

Om någon kopplar från panelen manuellt tar den inbyggda kameran ett foto som sparas på kamerasidan tillsammans med datum, tid och användarens namn.

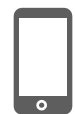

#### Fjärrfrånkoppling

Du kan fjärrfrånkoppla din panel genom att logga in via din mobilapp och trycka på ikonen Frånkoppla.

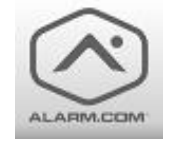

Ladda ned appen Alarm.com från App Store eller Google Play

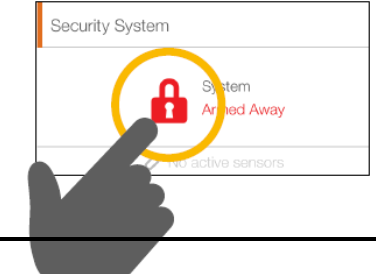

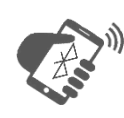

#### Automatisk frånkoppling

Du kan ansluta din smartphone till din IQ Panel via Bluetooth för att automatiskt koppla från tillståndet TILLKOPPLAT BORTA när den är inom räckhåll. Följ stegen nedan för att ansluta din telefon.

Frånkoppling via beröringsfri Bluetooth Steg 1: Svep nedåt för att öppna fältet Inställningar Steg 2: Tryck på INSTÄLLNINGAR Steg 3: Tryck på AVANCERADE INSTÄLLNINGAR Steg 4: Ange din kod Steg 5: Tryck på BLUETOOTH-ENHETER Steg 6: Försätt din Bluetooth-enhet i parkopplingsläge. Steg 7: Peka på LÄGG TILL ENHET Panelen börjar söka efter nya enheter i området (kan ta upp till 60 sekunder) Steg 8: Välj enhet i listan Steg 9: Parkoppla Tryck på Parkoppla Steg 10: När meddelandet visas i din telefon och på din IQ Panel, ska du kontrollera att numren stämmer överens och sedan trycka på Parkoppla på varje. BEGÄRAN OM BLUETOOTH-Begäran om Bluetooth-PARKOPPLING parkoppling Enhet: Min telefon IQ Panel vill parkoppla med din Parkopplingskod: 12345 telefon. Bekräfta att koden 12345 visas i IQ Panel AVBRYT PARKOPPLA P<mark>a</mark>rkoppla Avbryt \*Du kan ansluta upp till 5 telefoner för beröringsfri frånkoppling. Det kan vara nödvändigt att aktivera inställningen i dina Bluetooth-inställningar.

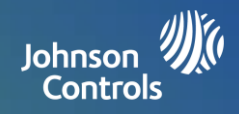

#### Larm

När ett larm utlöses ljuder sirenen i IQ Panel och en röd larmskärm visas.

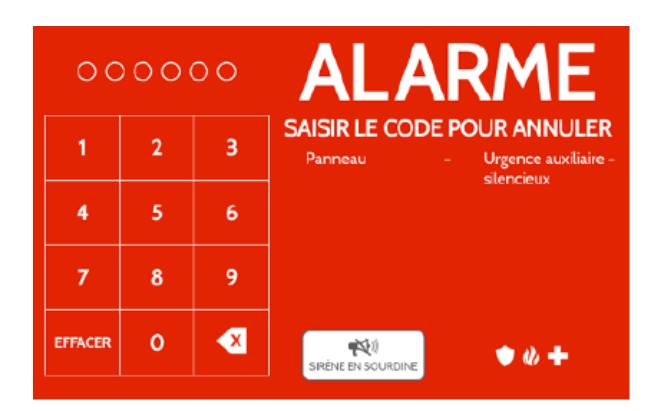

Om din leverantör tillhandahåller övervakningstjänster kommer panelen att automatiskt kontakta övervakningscentret via tvåvägs LTE- och Wi-FI-anslutningen.

Om du vill koppla från pekar du på skärmen och anger din lösenkod.

## Tvåvägssamtal

De inbyggda mikrofonerna längst upp på panelen och tvåvägshögtalarna på panelens botten aktiveras när en anslutning till övervakningsstationen har upprättats.

## Falsklarm

Om ett falsklarm har löst ut trycker du på Frånkoppla och anger din användarkod Om ditt system är övervakat ska du vara beredd att tillhandahålla ditt lösenord muntligt till din leverantörs övervakningsoperatör om de kontaktar dig. Om du INTE kan tillhandahålla den korrekta lösenkoden muntligt, kan myndigheterna underrättas.

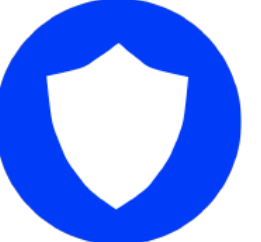

#### Polis

Om systemet är aktiverat och larmet utlöser, eller om du trycker på knappen Polis nödläge, ljuder sirenen Intrång och tvåvägssamtal via mikrofon och högtalare aktiveras om det finns tillgängligt.

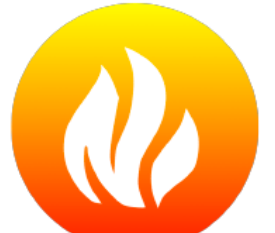

## Brand

Om rök- eller kolmonoxiddetektorn utlöser, eller om någon trycker på knappen Brandpanik på IQ Panel, ljuder sirenen Brand och tvåvägssamtal via mikrofon och högtalare aktiveras om det finns tillgängligt.

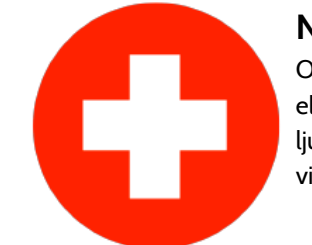

#### Nödläge

Om du trycker på en IQ Pendant-nödknapp eller utlöser en nödsignal från IQ Panel, ljuder sirenen Nödläge och tvåvägssamtal via mikrofon och högtalare aktiveras.

## Förhindra falsklarm:

Falsklarm tär på offentliga resurser och kan urholka din relation med lokala myndigheter. I vissa områden tar myndigheterna ut avgifter för utryckningar som görs under falsklarm.

#### Här får du några tips om hur du undviker falsklarm:

- Använd ditt system regelbundet och bekanta dig med hur det fungerar.
- Se till att alla som har åtkomst till ditt hem har giltiga åtkomstkoder och vet hur de ska använda systemet.
- Se till att dörrarna ni använder som mest har fördröjningar inställda för att ni ska få tillräckligt med tid att koppla från systemet när en dörr öppnas.
- Testa systemet regelbundet
- Skapa en rutin
- Använd alternativa metoder för tillkoppling och frånkoppling (mobilapp, bluetooth-frånkoppling m.m.)

# ANVÄNDA SYSTEMET: KAMERA

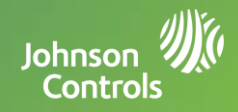

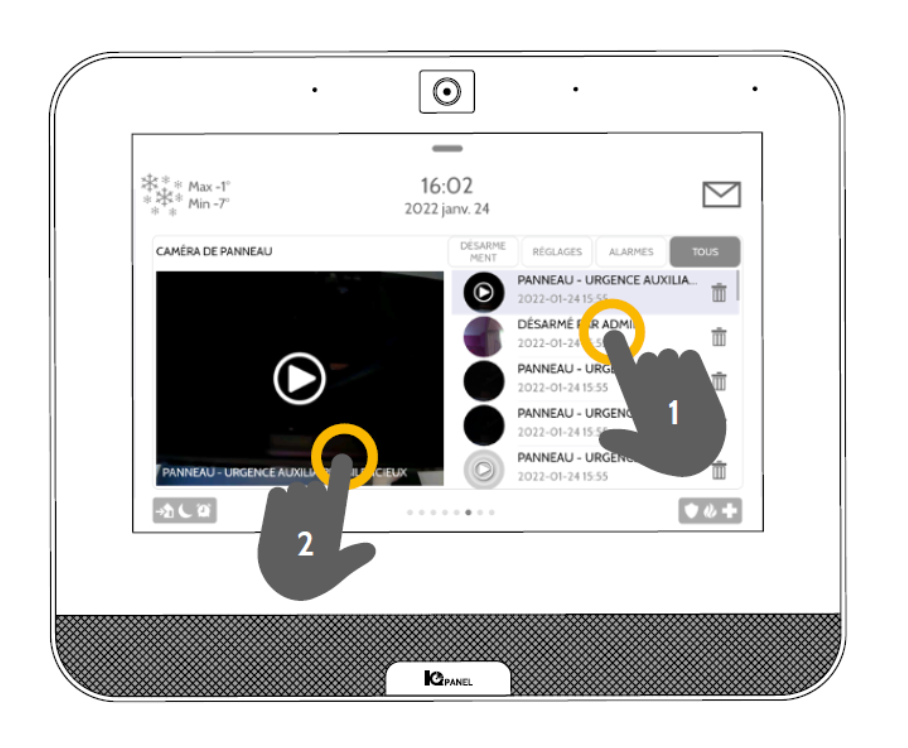

#### Kamerasidan

Den inbyggda kameran i IQ Panel tar foton i en rad olika situationer:

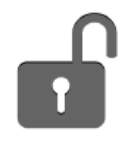

## Frånkopplingsfoton

När panelen kopplas från manuellt tar den inbyggda kameran ett foto och sparar det i avsnittet TILLKOPPLA/FRÅNKOPPLA. Dessa foton sparas tillsammans med det användarnamn vars kod användes, samt datum och tid.

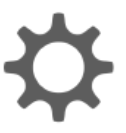

#### Inställningsfoton

Om någon försöker öppna dina panelinställningar med en ogiltig kod tar den inbyggda kameran ett foto som sparas i avsnittet INSTÄLLNINGAR. Med dessa foton sparas även datum och tid.

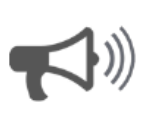

#### Larmfoton

När larmet utlöser tar den inbyggda kameran ett foto och sparar det i avsnittet LARM.

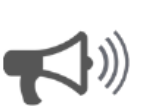

#### Larmvideor

När larmet utlöser spelar den inbyggda kameran in en video på upp till 4 minuter. Videon sparas lokalt på panelen. 1- Visa foto

Tryck på en fotominiatyr till höger för att visa den på vänster sida.

#### 2- Helskärm

Tryck på det vänstra fotot för att visa det i helskärm. Tryck på den igen för att återgå till kamerasidan.

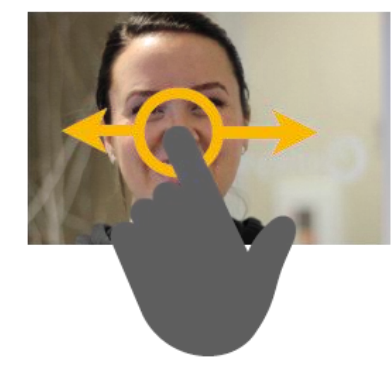

Obs! När du visar foton i helskärm kan du svepa vänster/höger för att visa fler foton.

# Foton till din telefon

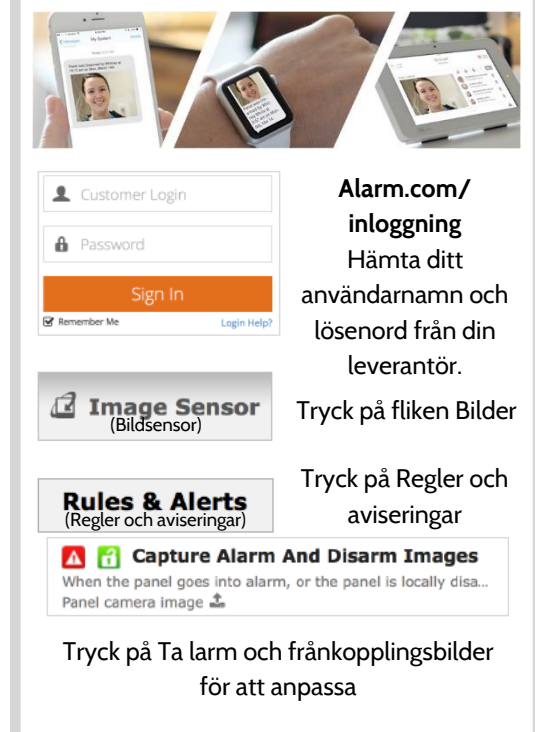

Obs! Endast avsedd som komplettering och utgör inte del av Brand och säkerhetssystemet.

# **ANVÄNDA SYSTEMET: INSTÄLLNINGAR**

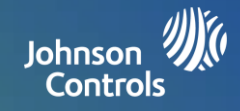

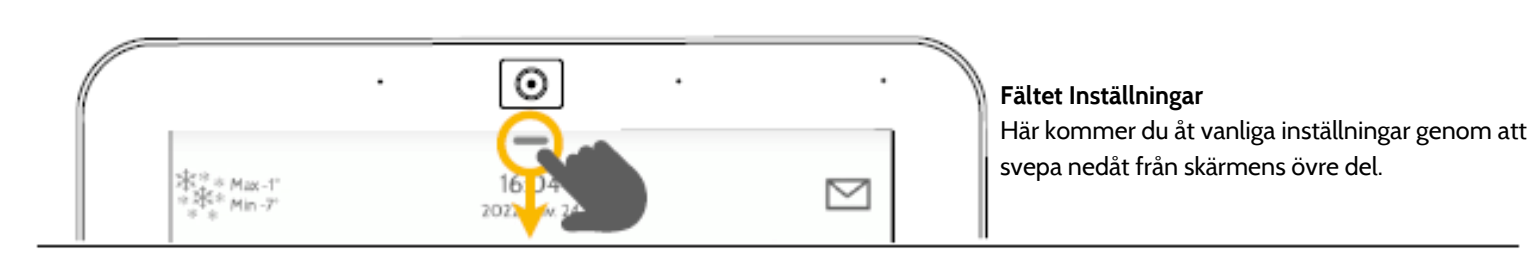

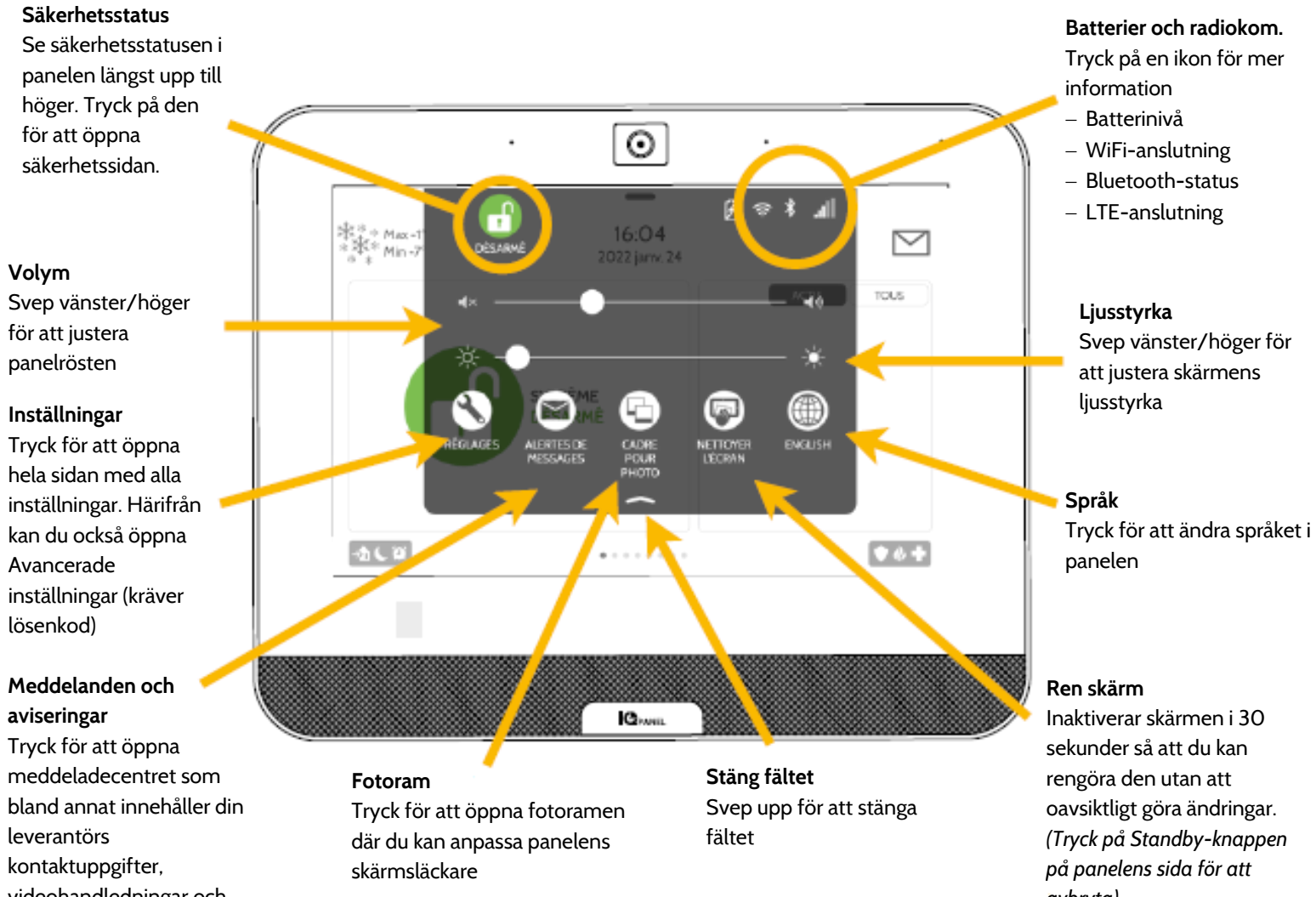

videohandledningar och systemmeddelanden

avbryta)

#### 0 16:05 $\sim$ 2022 jame 24 °C 0 ຝ ÉTAT AUTRES SPOSITIFS ₽ <del>ک</del>ړ 151 OPTIMISEUR UCENCE SURVEILLANCE A A CES MANO NTELLIGENTE

#### Sidan Inställningar

Härifrån kan du justera enskilda ljudinställningar, ändra väder temperatur från Fahrenheit till Celsius, se status för din säkerhet och dina smarta enheter med mera.

#### Avancerade inställningar

Kräver masterkod. Härifrån kan du hantera användare, systemtester, starta om systemet, ansluta Bluetooth, Wi-Fi och mer.

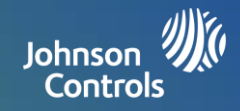

#### Fotoram

När din panel inte används förvandlas den till en anpassningsbar fotoram.

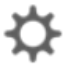

## Inställningar

I inställningar kan du välja om du vill att den ska visa foton eller en väderklocka, om du vill att panelen ska stänga av sig automatiskt på kvällarna, med mera.

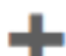

#### Lägg till foton

Så lägger du till egna foton:

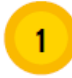

Tryck på LÄGG TILL

2 Tryck på rullgardinsmenyn för att välja olika Wi-Fi-fotopaket (standard, byggnader, blommor etc.) eller för att läsa in bilder via Bluetooth eller panelens inbyggda åtkomstpunkt (panel-AP).

> Obs! Endast Android-telefoner får läsa in foton över Bluetooth. Övriga telefoner måste använda panel-AP för att läsa in foton trådlöst.

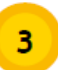

Tryck på Ersätt alla foton om du väljer ett av Wi-Fi-fotopaketen. För Bluetooth och panel-AP följer du anvisningarna på skärmen för att läsa in dina egna foton från din enhet.

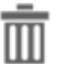

#### Radera

Tryck på ett foto för att välja det. Peka på Radera om du vill radera det från panelen

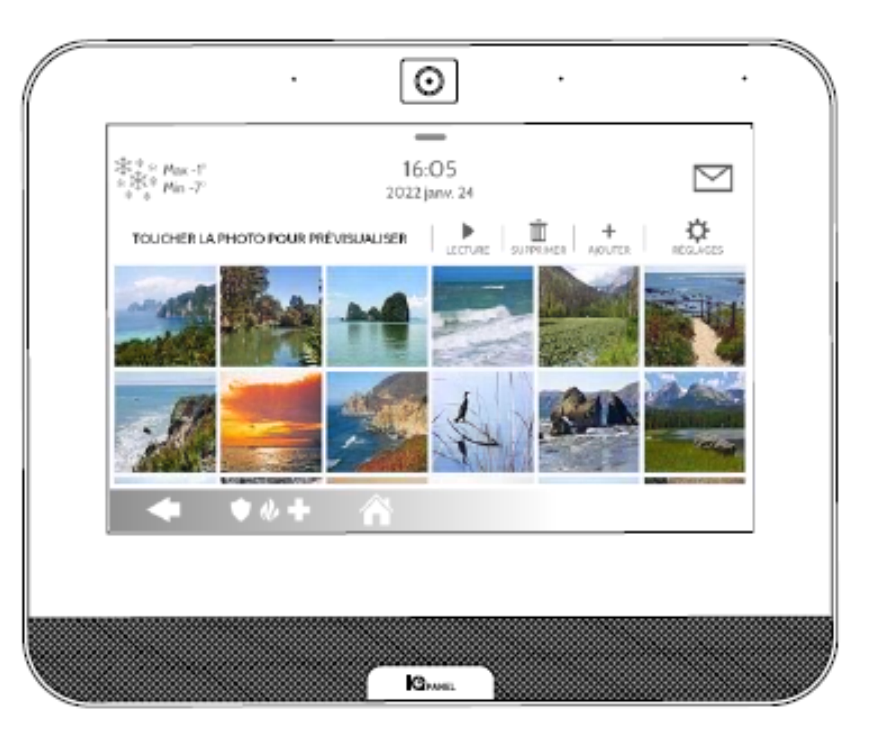

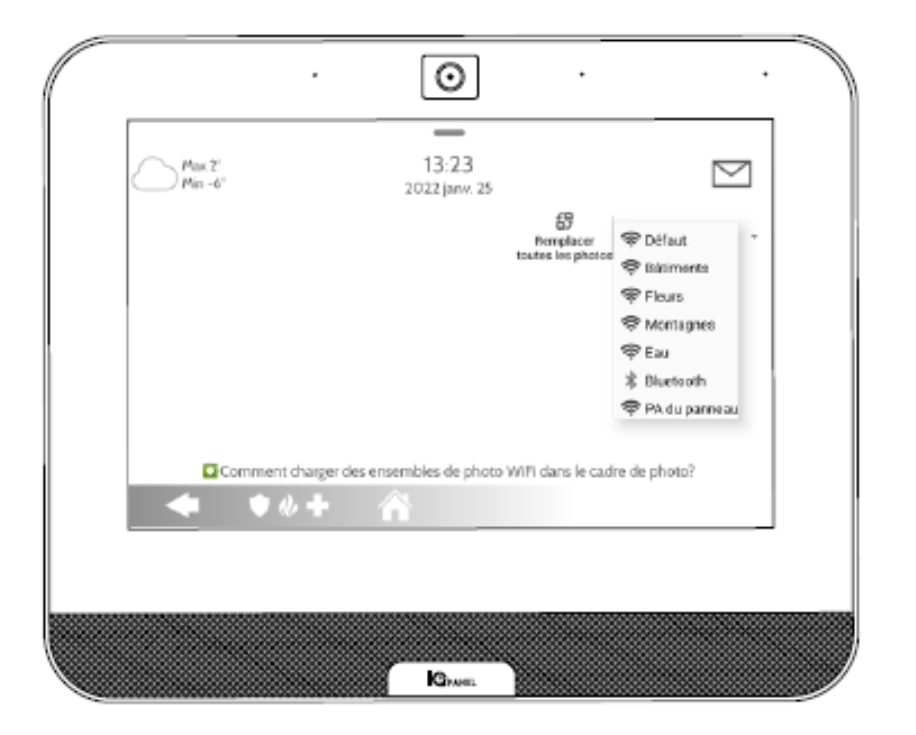

# **INSTÄLLNINGAR: LÄGGA TILL EN ANVÄNDARE**

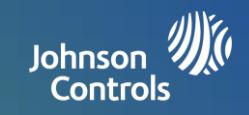

## Användartyper

Du kan lägga till upp till 242 användare i ditt system, var och en med ett anpassat namn och de åtkomstnivå som du tillåter.

**Master** Åtkomst till panelfunktioner, kamera och systeminställningar.

**Användare:** Åtkomst till panelfunktioner och kamera men INTE systeminställningar.

**Gäst:** Används för att ge temporär behörighet att tilloch frånkoppla till användare.

**Utgångsdatum:** Välj ett specifikt datum då användarkoden ska inaktiveras automatiskt.

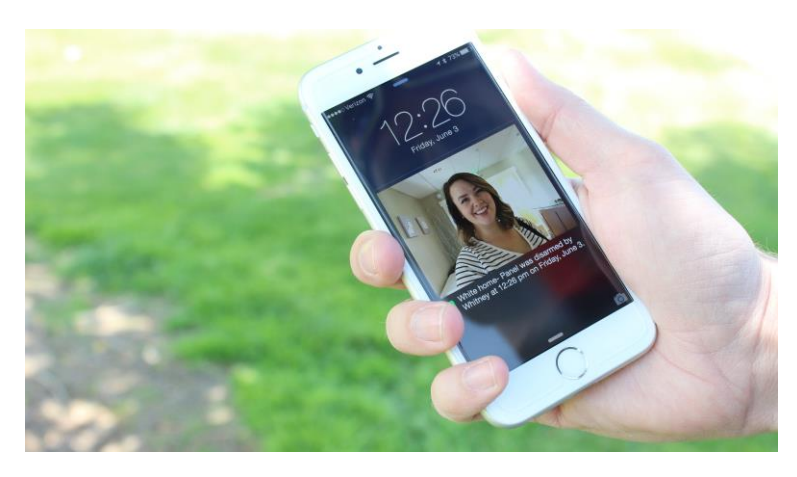

#### Meddelanden

Genom att skapa individuella användare kan du konfigurera anpassade textmeddelanden som skickas när de ansluter till eller använder systemet, för att hålla dig ansluten oavsett var du befinner dig.

ska vara master, användare eller gäst.

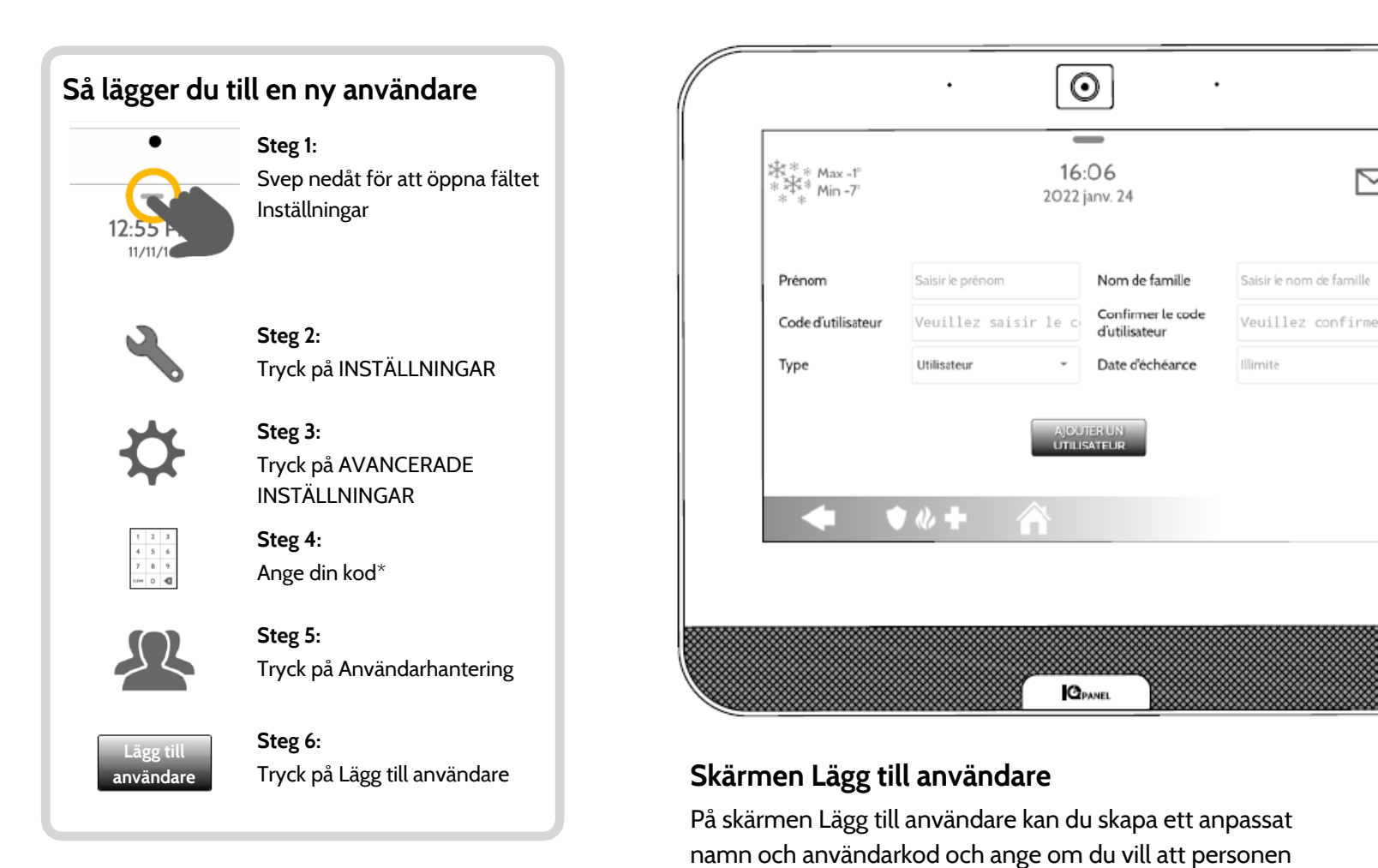

\*Standardmasterkoden är 1234. Av säkerhetsskäl bör den här koden ändras när systemet har installerats i ditt hem

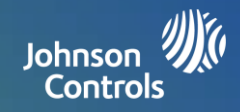

## **Regelbunden testning**

Du bör testa systemet regelbunden för att säkerställa att det fungerar med högsta effektivitet. IQ Panel har ett antal inbyggda tester som är enkla att genomföra:

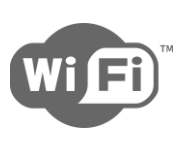

#### WiFi-test

Kör det här testet var 30:e dag eller om IQ Panels Wi-Fi-anslutning inte verkar fungerar korrekt.

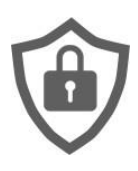

#### Sensortest

Kör det här testet var 30:e dag. När du startar testet ska du öppna och stänga dörrar och fönster, och röra dig framför rörelsesensorerna för att säkerställa att de fungerar som avsett.

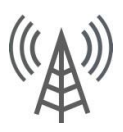

## Mobil-/LTE-test

Kör det här testet om din panel visar tecken på att den har förlorat förmågan att skicka och ta emot signaler.

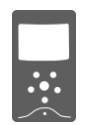

## **Bildsensor-konfiguration**

Kör det här testet om bildsensor slutat att fungera.

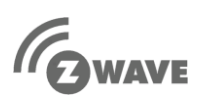

## Z-Wave<sup>™</sup>-test

En serie Z-Wave-tester som optimerar nätverket för ditt smarta hem. Det mest användbara testet är Omkonfigurera nätverket, vilket reparerar ditt nätverk.

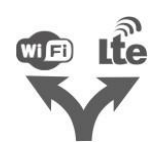

## Tvåvägstest

Kör det här testet om din panel visar tecken på att den har förlorat förmågan att skicka och ta emot signaler.

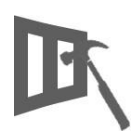

## Test av panelens glasskross

Använd det här testet för att testa mikrofonen i panelen

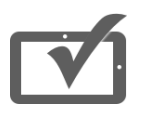

## Panel-test

Kör det här testet var 30:e dag för att testa en rad olika panelfunktioner

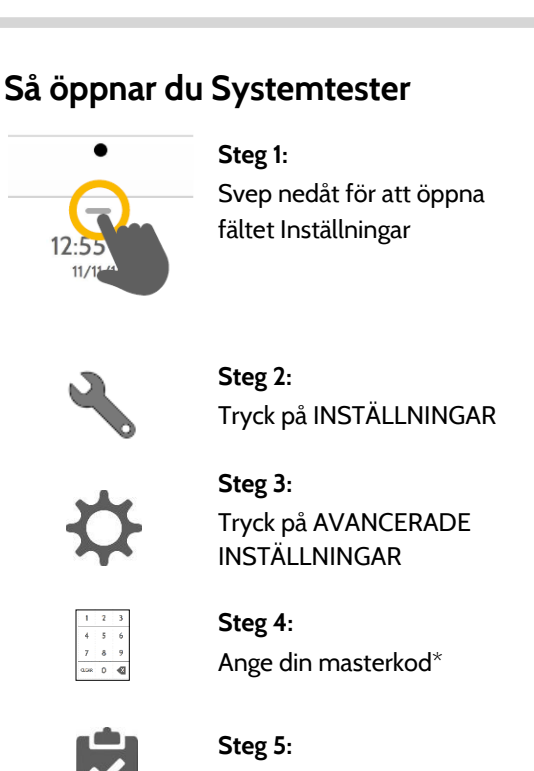

## Har du stött på ett problem?

Om du stöter på ett problem med systemet ska du kontakta din leverantör omgående.

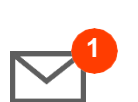

Tryck på Meddelandecenter längst upp till höger i din panel för att visa din leverantörs kontaktuppgifter

Tryck på Systemtester

| CONTACTUS  | VIDEO TUTORIALE | MESSACES (ALEDT |
|------------|-----------------|-----------------|
| CONTACT US | VIDEO TOTORIALS | MESSAGES/ALERI  |
|            |                 |                 |
| Provider's | company name    |                 |
| т          | action 1        |                 |
| T          | agline 2        |                 |
| 123        | -123-1234       |                 |
| email      | gemail.com      |                 |
| we         | bsite.com       |                 |
|            |                 |                 |
|            |                 |                 |

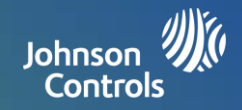

#### Lampkontroll

Du kan lägga till upp till 80 Z-Wave-lampor, lampmoduler, eller glödlampor till IQ Panel. Detta ger dig möjlighet att styra dina lampor lokalt på panelen och även från din mobilapp. Så fort du har lagt till den första lampan i systemet visas sidan Lampor. Du kommer åt den genom att svepa över den.

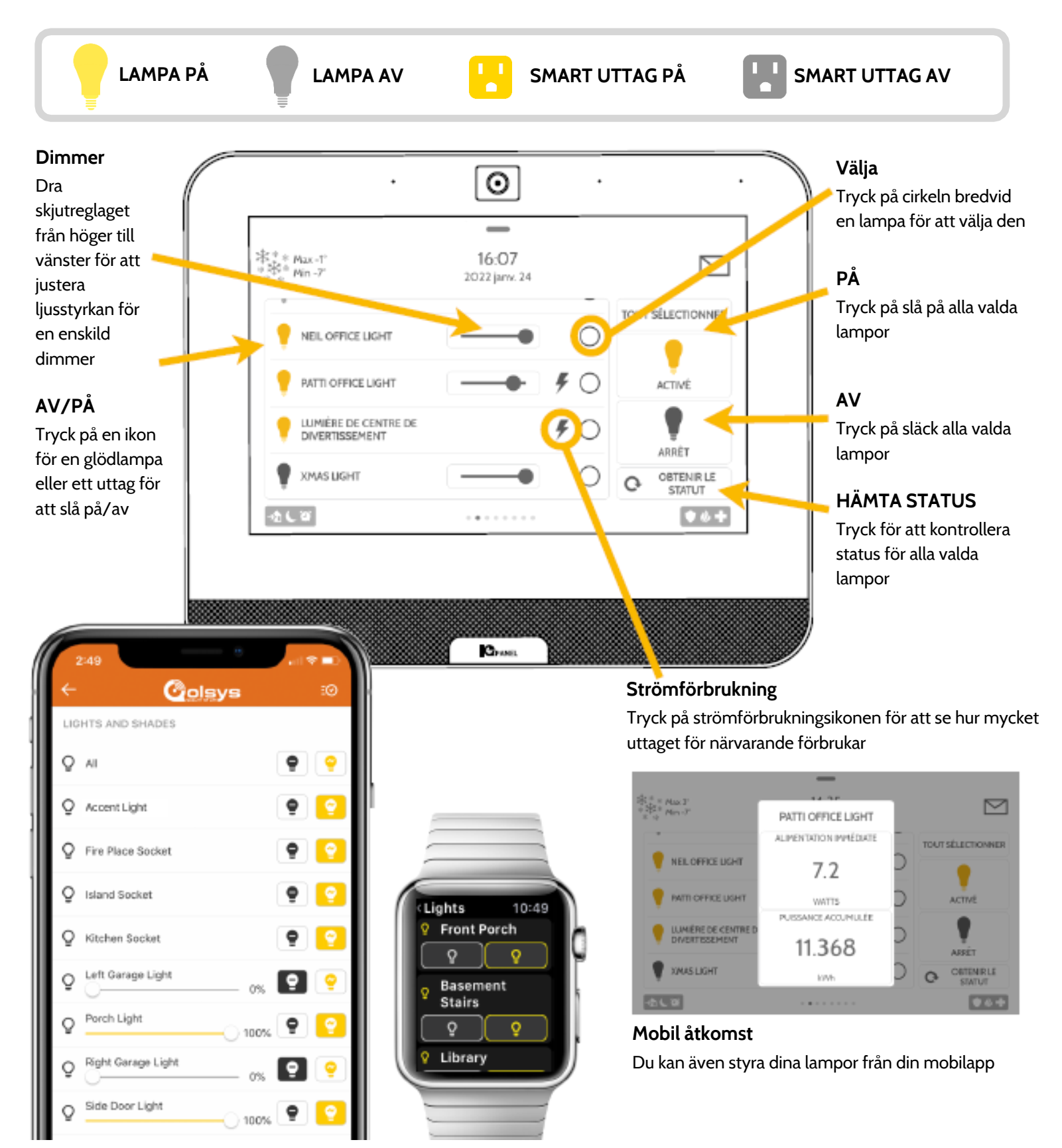

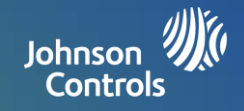

#### Låskontroll

Du kan lägga till upp till 6 Z-Wave-lås i IQ Panel. Detta ger dig möjlighet att styra dina lås lokalt på panelen och även från din mobilapp. Så fort du har lagt till det första låset i systemet visas låssidan. Du kommer åt den genom att svepa över den. Om du har fler än ett lås sveper du upp/ned för att komma åt dem.

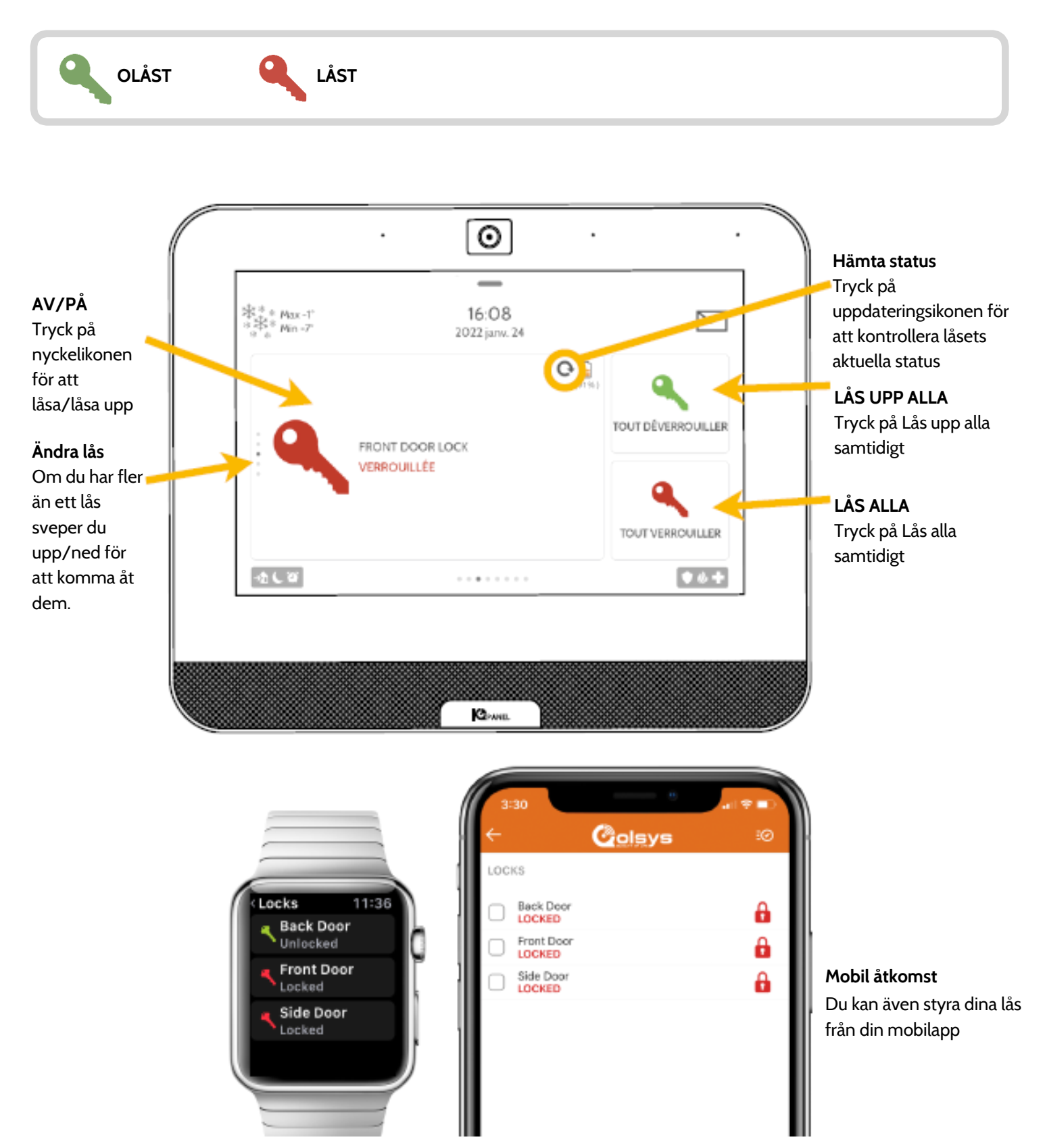

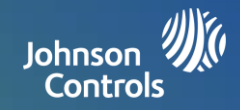

#### Termostatkontroll

Du kan lägga till upp till 10 termostater i IQ Panel. Detta ger dig möjlighet att reglera temperaturen i ditt hem lokalt på panelen och även från din mobilapp. Så fort du har lagt till den första termostaten i systemet visas termostatsidan. Du kommer åt den genom att svepa över den. Om du har fler än en termostat sveper du upp/ned för att komma åt dem.

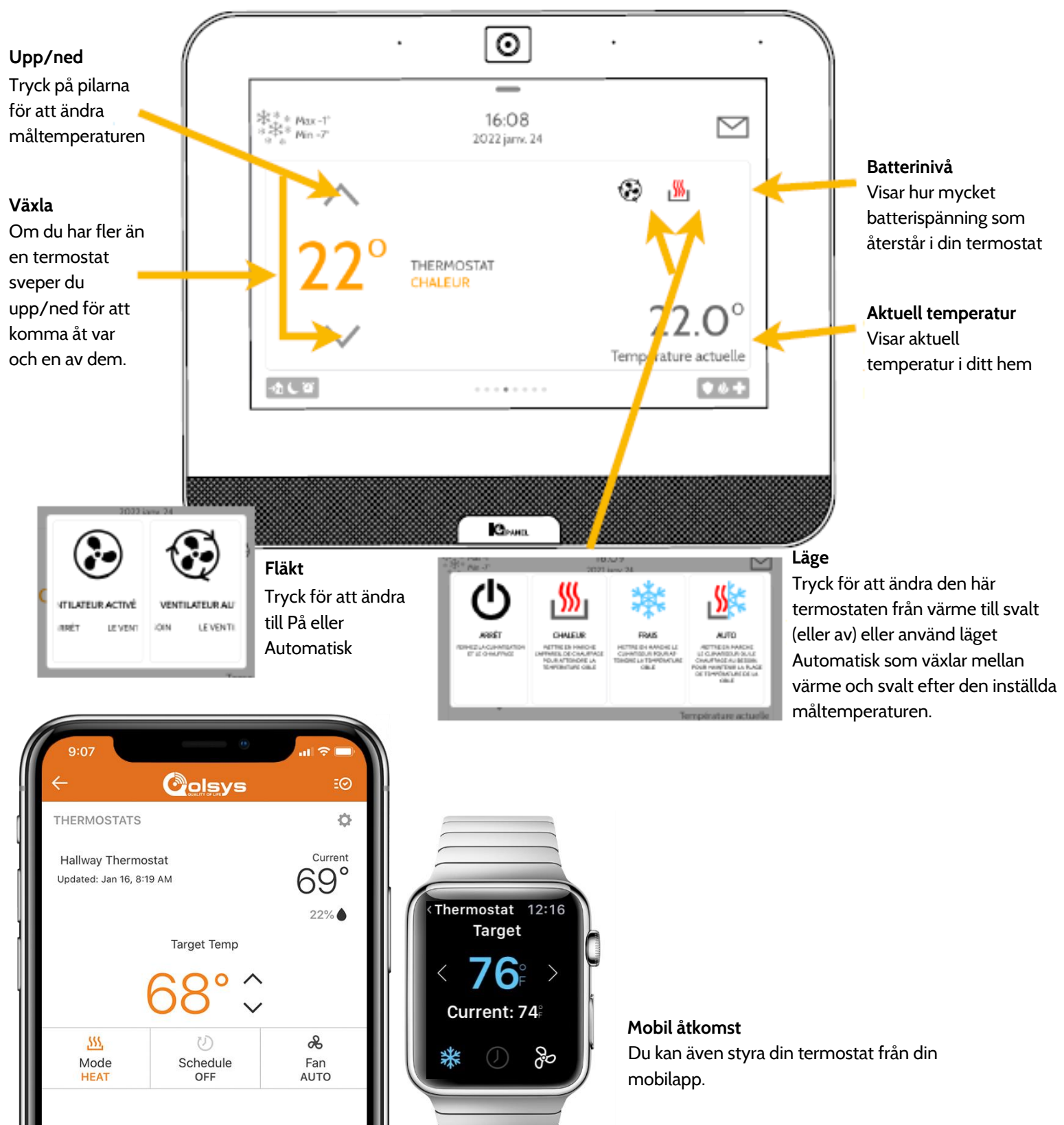

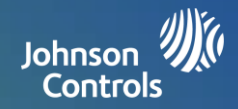

#### Styrning av garageport

Du kan lägga till upp till 10 styrenheter för horisontella Z-WAVE garageportar i IQ Panel. Detta ger dig möjlighet att styra porten från panelen och även från din mobilapp. Så fort du har lagt till den första garageporten i systemet visas garagesidan. Du kommer åt den genom att svepa över den. Om du har fler än en horisontell garageport sveper du upp/ned för att komma åt dem.

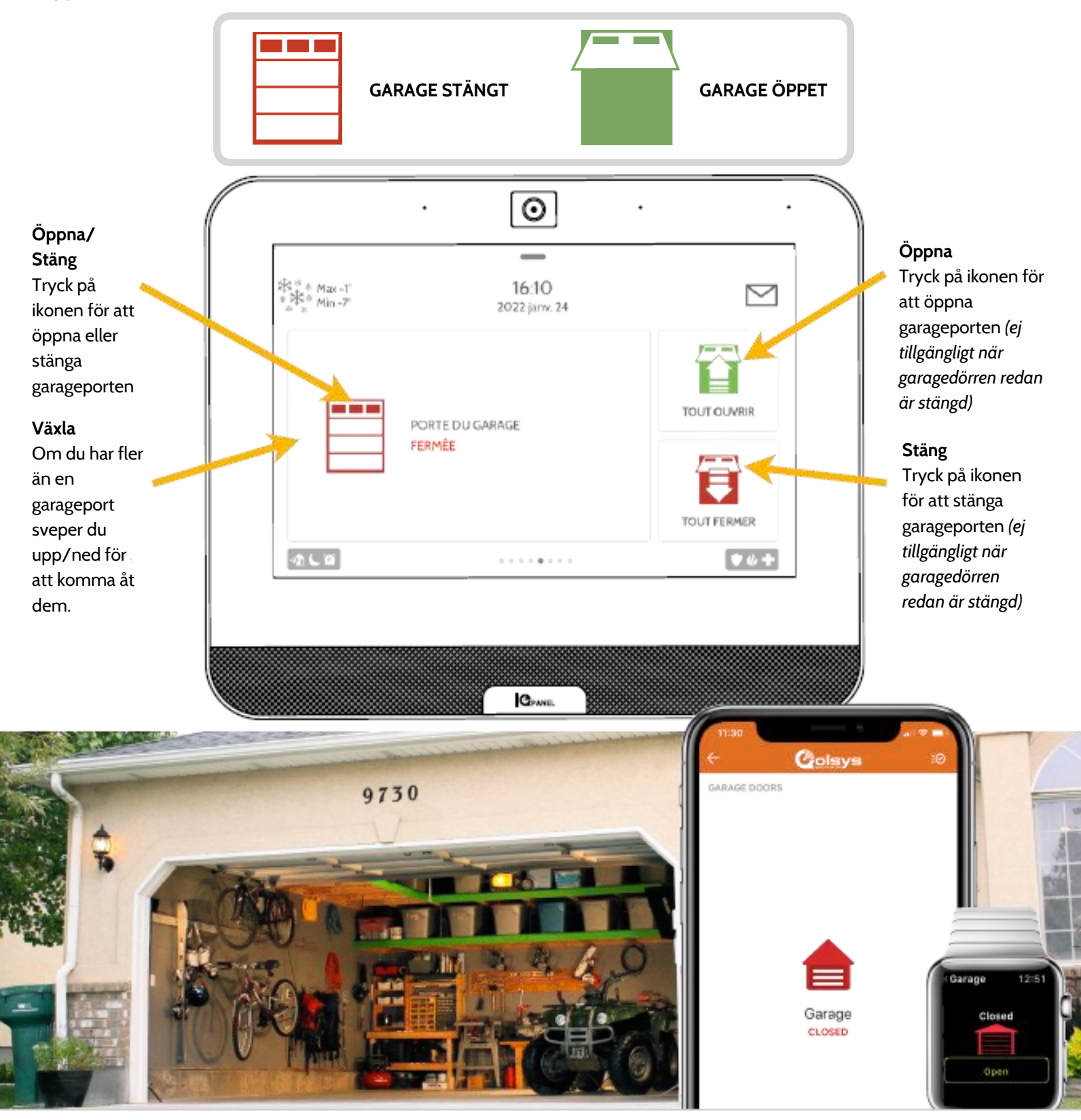

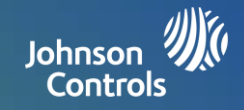

#### Livevy

Se livevideo enkelt från dina Alarm.com-videokameror på panelens 7-tumsskärm. Den här sidan visas automatiskt om kameror lagts till i kontot och behörighet har getts på Alarm.coms kundwebbplats. Har stöd för livevy för upp till 40 kameror.

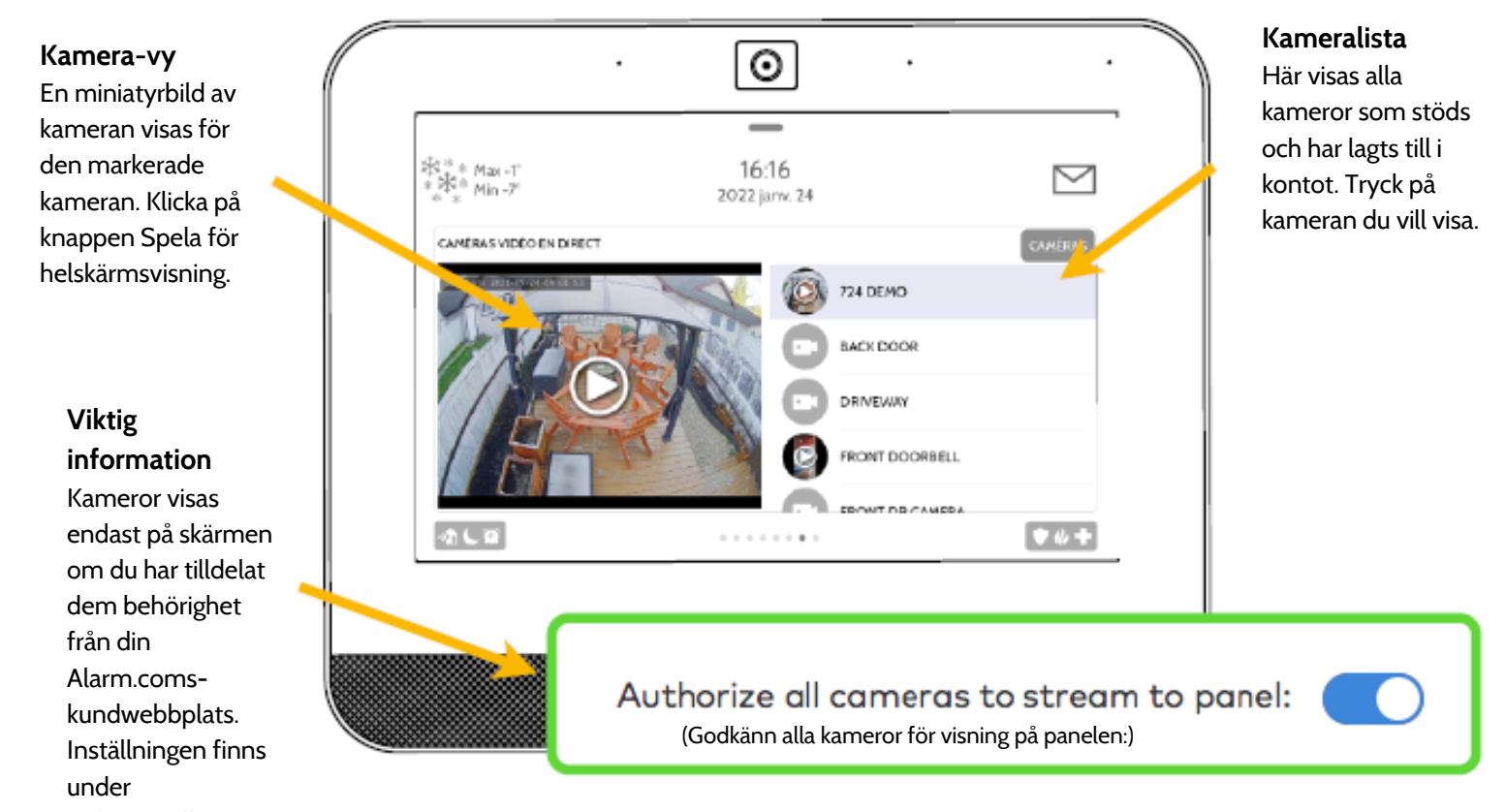

Videoinställningar

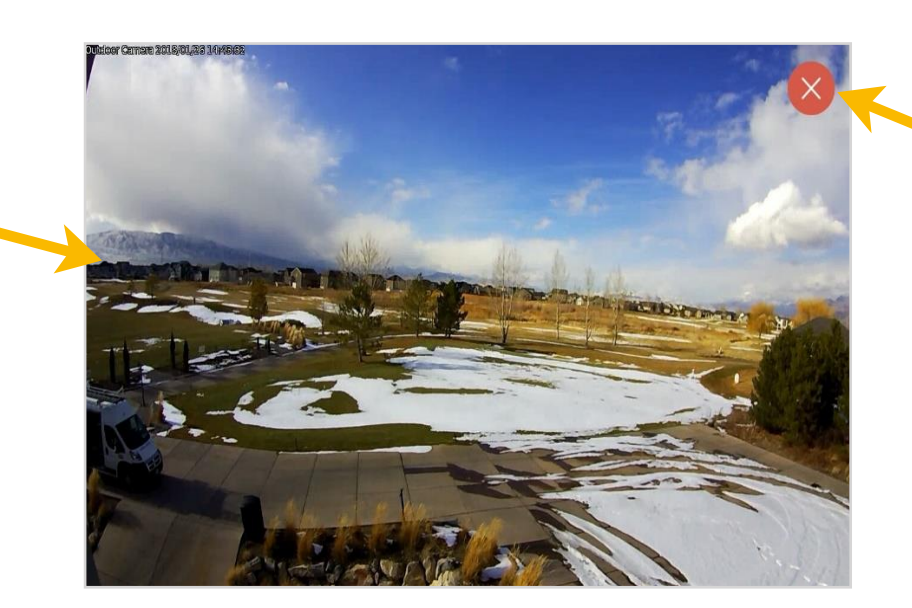

Avsluta Klicka på den röda ikonen X för att stänga helskärmsläget.

Kamera-vy Helskärmsläget aktiveras genom att klicka på knappen Spela för varje enskild kamera.

# ANVÄNDA SYSTEMET: LIVEVY MED LJUD

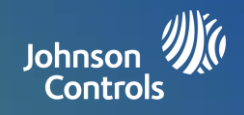

## Livevy med ljud

Lyssna på och tala till alla rum i huset med Qolsys livevy med ljudfunktion. Detta kan göras från din mobilapp eller direkt från din 7-tums pekskärm. Om din kamera har stöd för tvåvägsljud visas knappen Tala automatiskt på sidan Livevy.

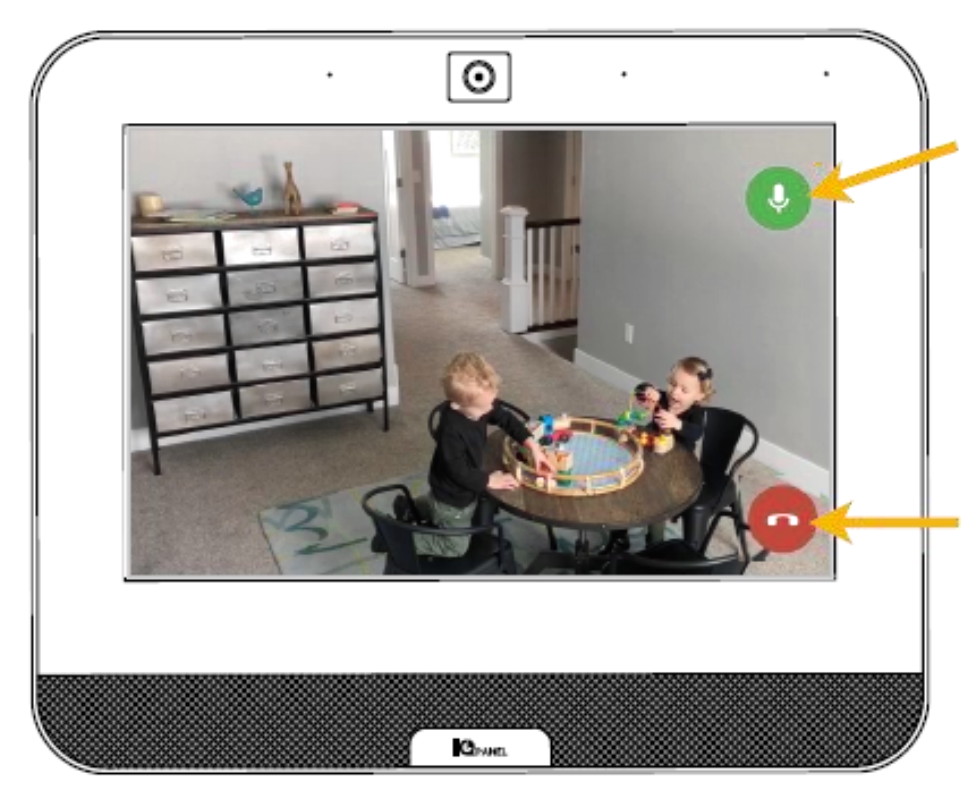

#### Tala

Tryck ned och håll intryckt när du talar för att använda kamerans inbyggda tvåvägsljudfunktion.

**Slut** Tryck på den här knappen för att avsluta.

#### LIVEVY - med ljud -**PÅ PANELEN McLerran Home** ΞØ GARAGE DOORS > Garage OPEN Lyssna Tryck för att VIDEO slå på ljudet. ۰ 🕀 Håll nedtryckt för att tala Tryck ned och håll nedtryckt Living Room **[**] för att tala. Hold To Talk

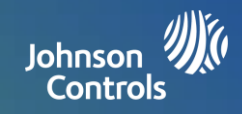

#### Svara direkt för dörrklockskameror

Nu kan du tala direkt med besökare vid din ytterdörr via den nya Livesvarfunktionen på IQ Panel. När någon trycker på din dörrklocka poppar videon upp automatiskt på din 7-tumsskärm. Du kan svara, koppla från systemet och låsa upp dörren från en och samma skärm. Detta gör att du kan se vem som står vid din ytterdörr, och om du så önskar, släppa in hen. Kompatibel med alla Alarm.com-dörrklockskameror.

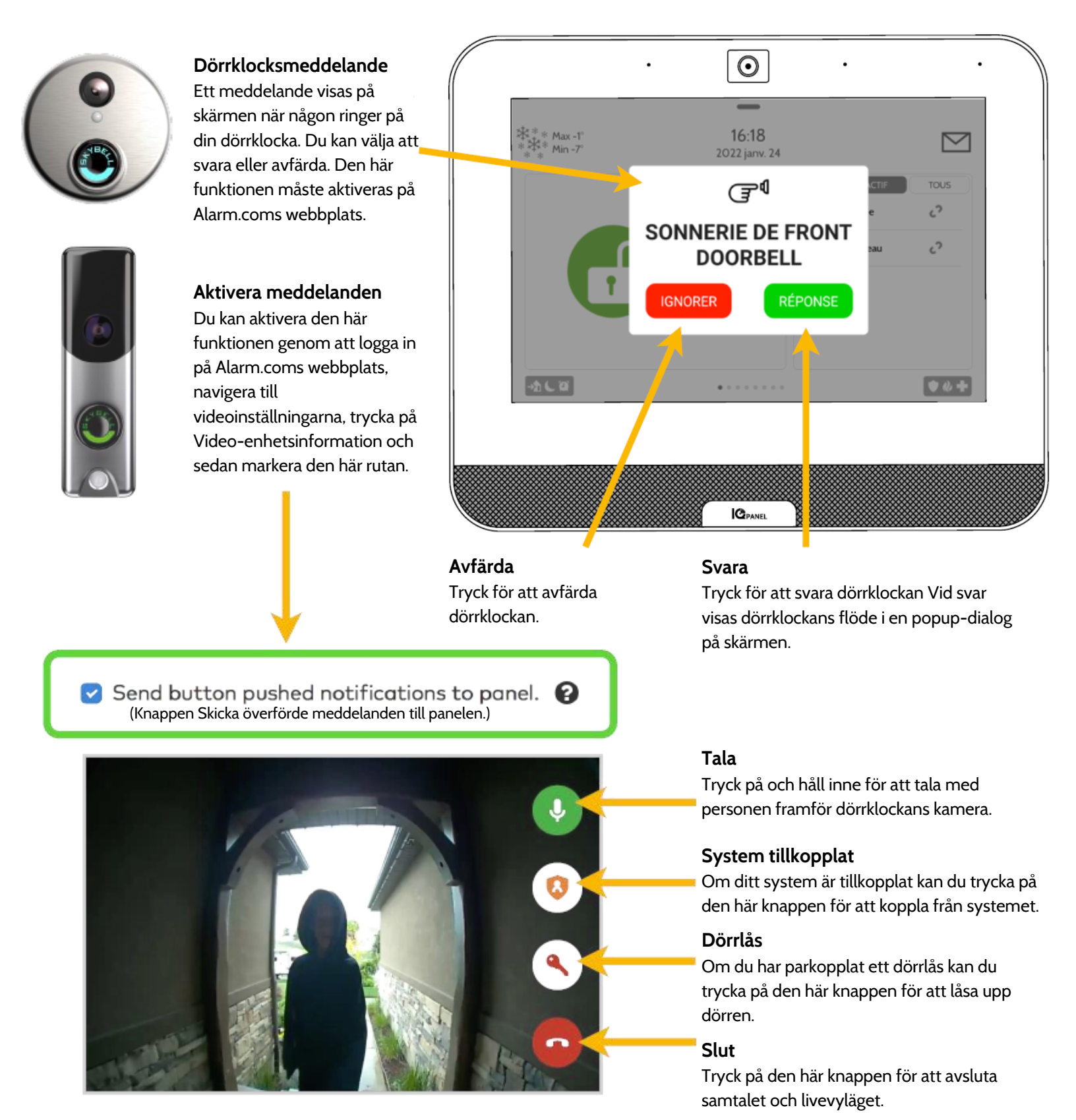

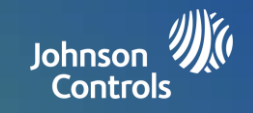

#### Hantera mitt system

Se till att du alltid är ansluten till ditt WiFi-nätverk och att din programvara alltid är uppdaterad. Du kan även hantera dina Bluetooth-anslutna enheter direkt från den här skärmen.

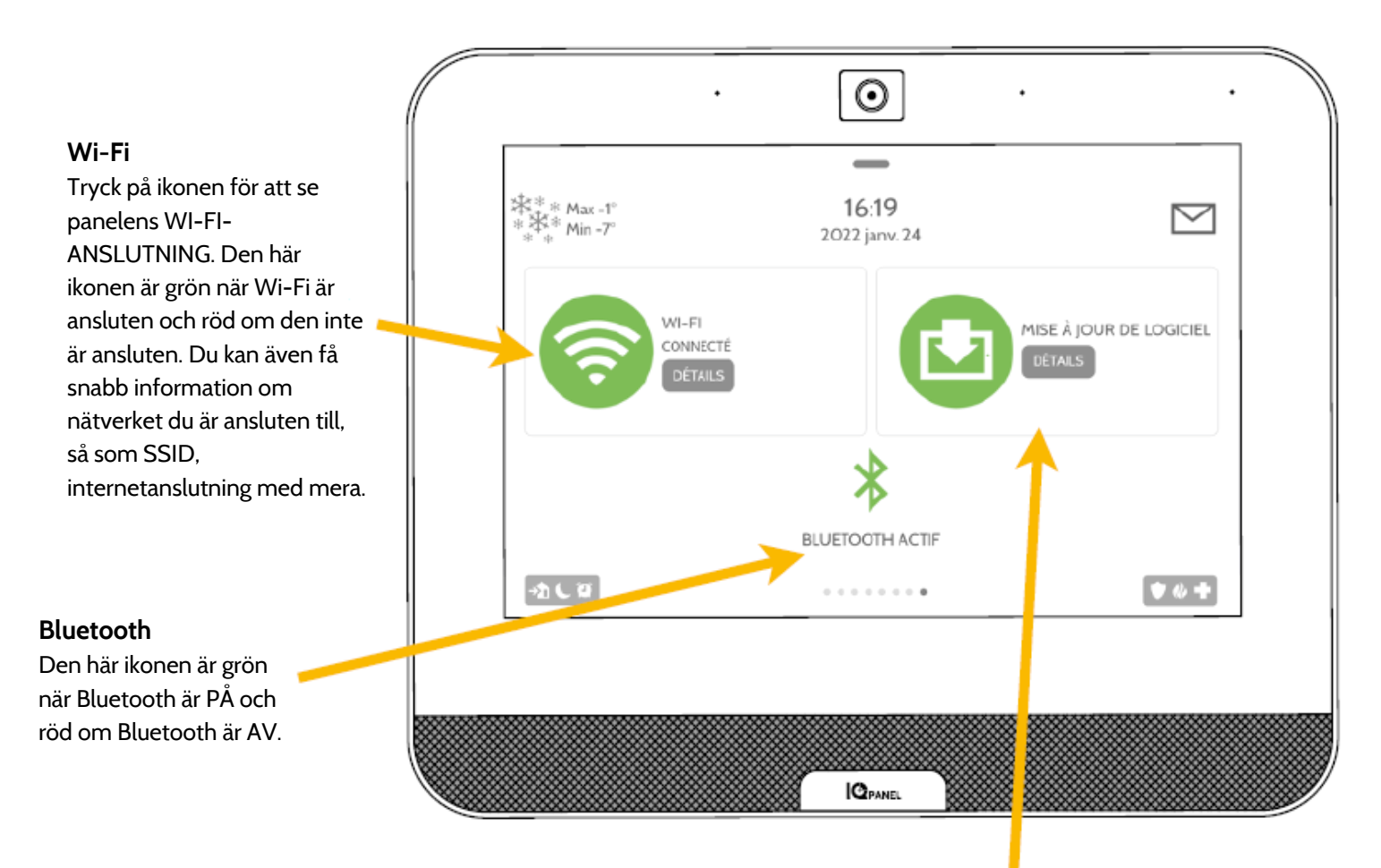

#### Programuppdatering

Tryck på ikonen för att uppdatera systemet till den aktuella programvaran och få information om när den senaste uppdateringen gjordes.

# **ALTERNATIVA INSTÄLLNINGAR: SCENARIER**

Johnson 🗯 Controls

#### Alarm.com-scenarier

Om din återförsäljare har aktiverat funktionen kan du via Alarm.coms scenarier styra flera enheter med ett enkelt knapptryck direkt på din pekskärm. Varje alternativ är ett kommando som koordinerar utförandet av en komplex uppgift på flera smarta enheter. Smarta scenarier måste konfigureras och anpassas via din anpassade Alarm.comportal innan de kan användas från panelen.

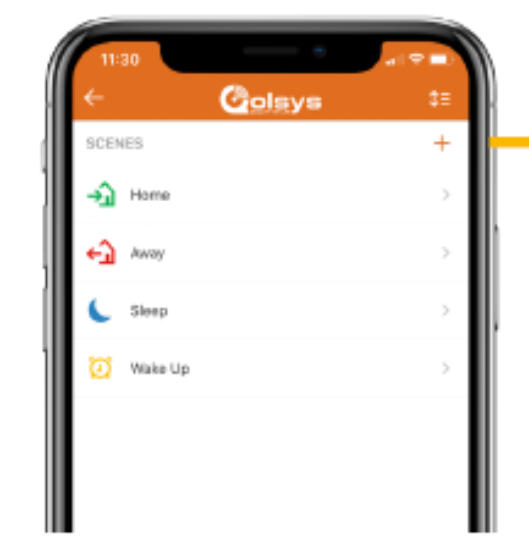

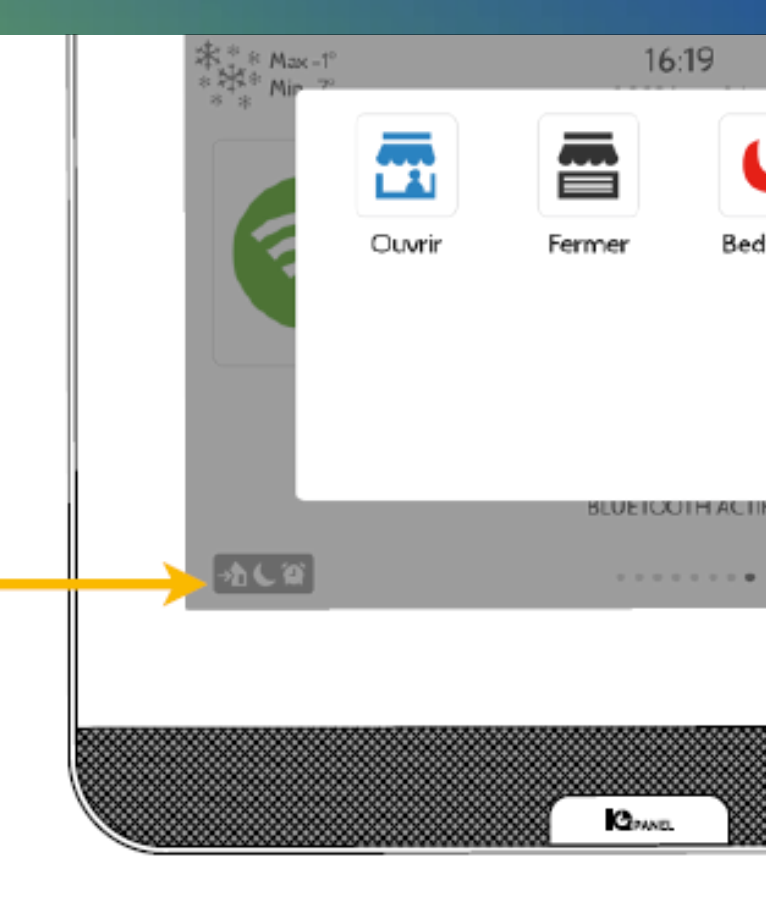

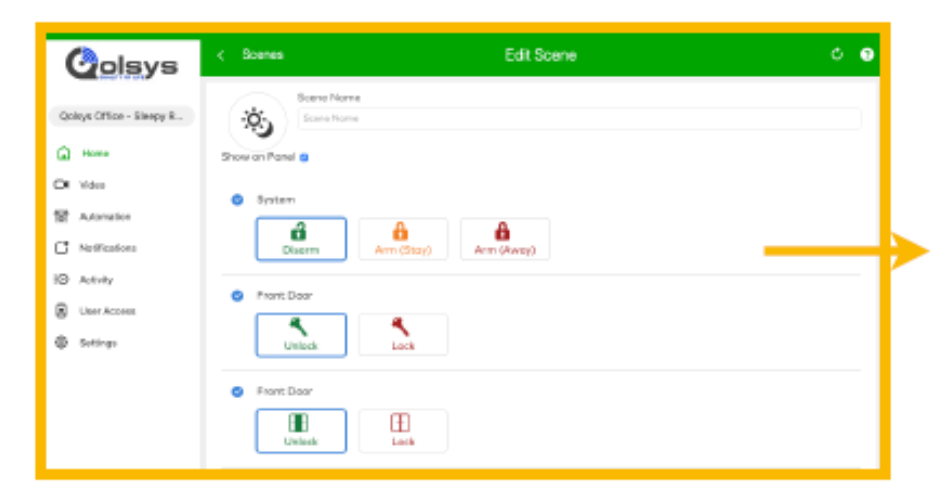

#### Alarm.com-scenarier

Konfigurera scenarier från din Alarm.coms kundwebbplats. När du loggat in, öppna fliken Automation. Här kan du skapa anpassade scenarier som styr flera smarta enheter i ditt hem.

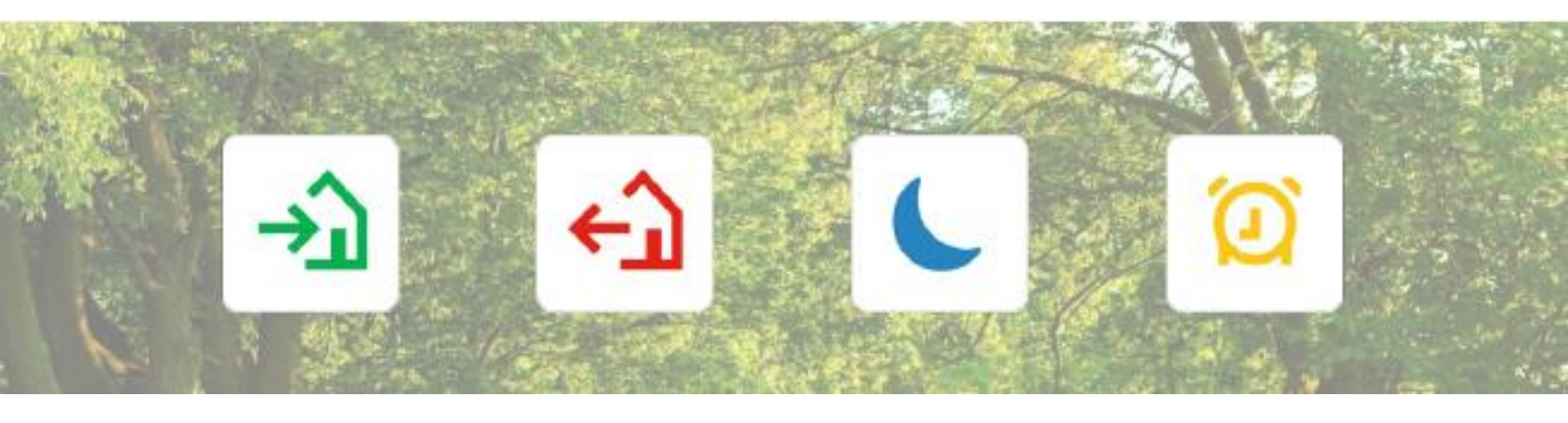

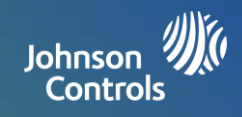

#### Områden

IQ Panel stöder programmering av upp till 4 områden. Genom att konfigurera områden och dela upp dem i zongrupper i ett hem eller en byggnad, kan användare koppla till sektioner av egendomen medan andra sektioner kan vara frånkopplade från larmet. Områdesindelning ger större möjligheter att anpassa funktionen och förenklar samtidigt installationen. Varje område styr sin egen lokala zonstatus, aviseringar och meddelanden. Alla sektioner och zoner som du vill kunna koppla till/från separat från den övriga byggnaden kan konfigureras till ett område.

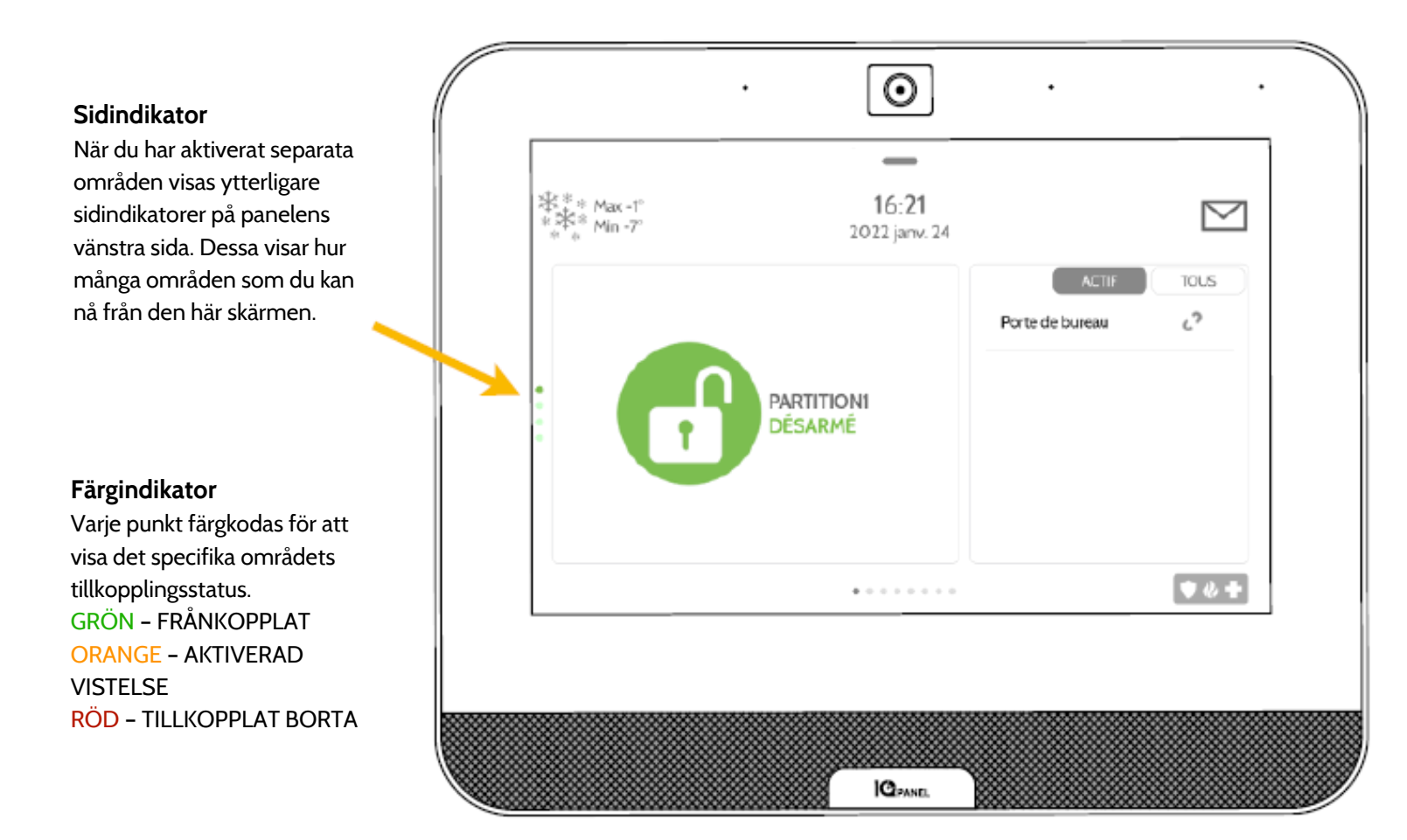

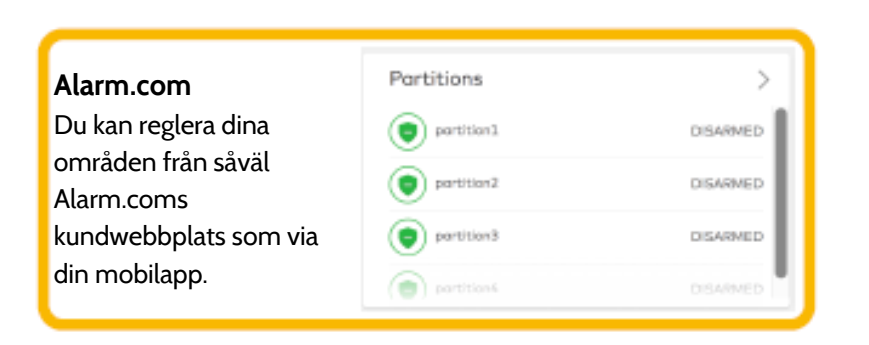

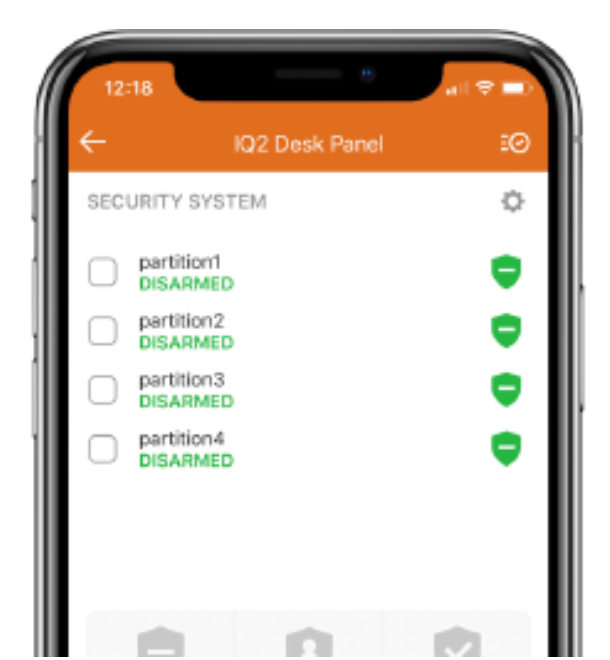

# ANVÄNDA SYSTEMET: OMRÅDEN

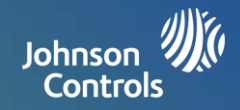

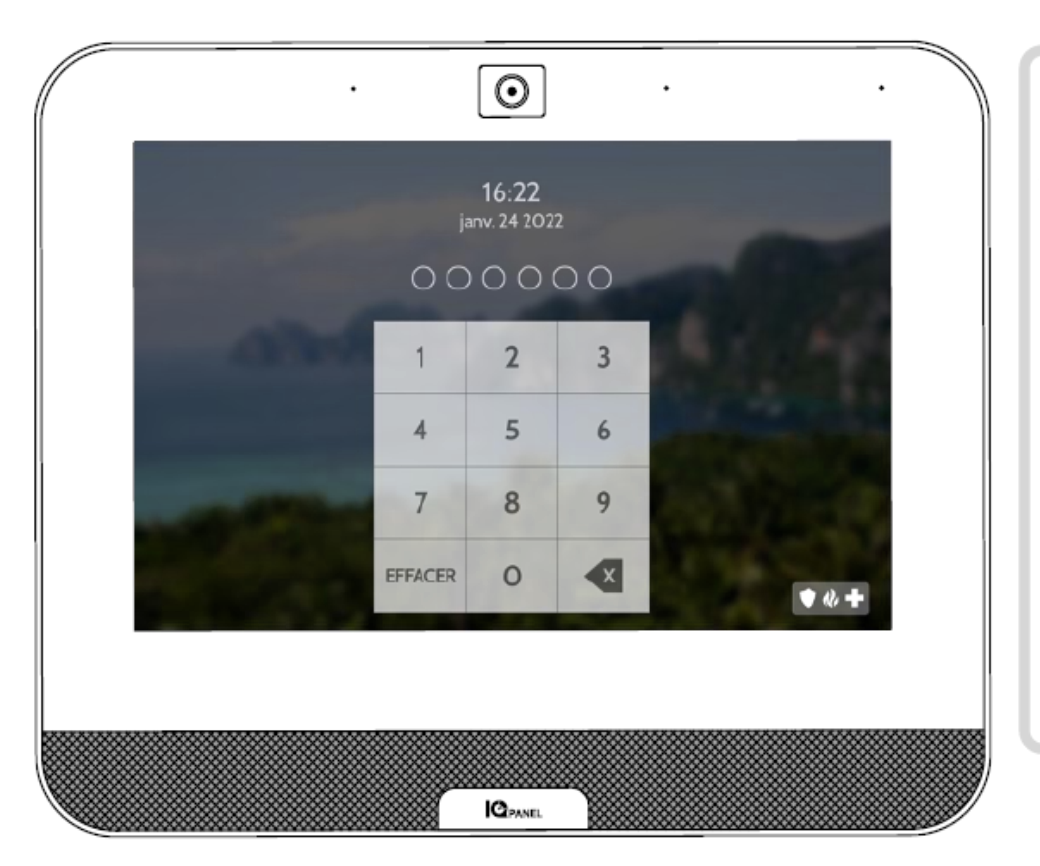

#### Åtkomst till områden

När panelen är låst eller om skärm gjort timeout måste du ange din kod igen för att få åtkomst. Den kod du anger avgör vilket område du får åtkomst till. Olika koder kan få åtkomst till alla fyra områden samtidigt till ett individuellt område.

#### Användarkoder

Masterkoder ger full åtkomst till Avancerade inställningar. Eftersom masterkoden anges här behöver du inte ange den igen för att få åtkomst till inställningsmenyn. Användarkoder kan tilldelas för att ge åtkomst till till-/frånkopplingsfunktioner för ett visst område. Om du vill ge en användarkod åtkomst till enskilda eller flera områden anger du masterkoden i panelen och redigerar behörigheterna inställningsmenyn Användarhantering.

Viktig information: Om 6-siffriga koder har aktiverats i panelen men inte i Användarhantering, kommer panelen att lägga till två nollor i slutet av den ursprungliga koden. Exempel: Om den ursprungliga användarkoden är 1234 och 6-siffriga koder aktiverats, men användarkoden inte ändrats, blir den nya koden 123400.

#### Användaråtkomst

När du skapar en ny användare får du möjlighet att ge den användaren åtkomst till enskilda områden eller alla områden. Här visas endast antalet programmerade områden. Sätt bara en bock i rutan bredvid ditt val.

| (**** Max -1************************************ |       | 16:23<br>2022 janv. 24 |                                | $\geq$ |
|--------------------------------------------------|-------|------------------------|--------------------------------|--------|
| Prénom                                           | Admin |                        | Accès à la partition           |        |
| Code d'utilisateur                               |       |                        | PARTITION                      |        |
| Confirmer le code<br>d'utilisateur               |       |                        | PARTITION2                     |        |
|                                                  |       |                        | PARTITION3                     |        |
|                                                  |       |                        | <ul> <li>PARTITION4</li> </ul> |        |
|                                                  |       |                        |                                |        |
|                                                  |       | NOEG STIDER            |                                |        |
| 4                                                |       | NREG STREE             |                                |        |

#### Undantag:

För närvarande kan du inte dela in Z-Wave- eller Alarm.com-kameror i områden. Denna funktion kommer senare via en programvaruuppdatering. Globala ljud och sirener kan slås på från Ljud-menyn om områden aktiverats. När globala ljud och sirener är på, hörs alla ljud och sirener över alla områden.

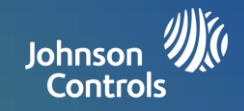

#### WELLNESS

Wellness-sidan är en valfri sida som aktiveras av din återförsäljare och som ger snabb och enkel åtkomst till nödlägesfunktioner för en mer robust installation för äldrevård. Den här sidan ersätter sidan Säkerhet och armering som standardstartsida för att förenkla användningen och tillgång till hjälp. In- och utcheckningsfunktionen meddelar dig när vårdgivare kommer och går så att du vet att din anhörige får den omsorg hen behöver och förtjänar.

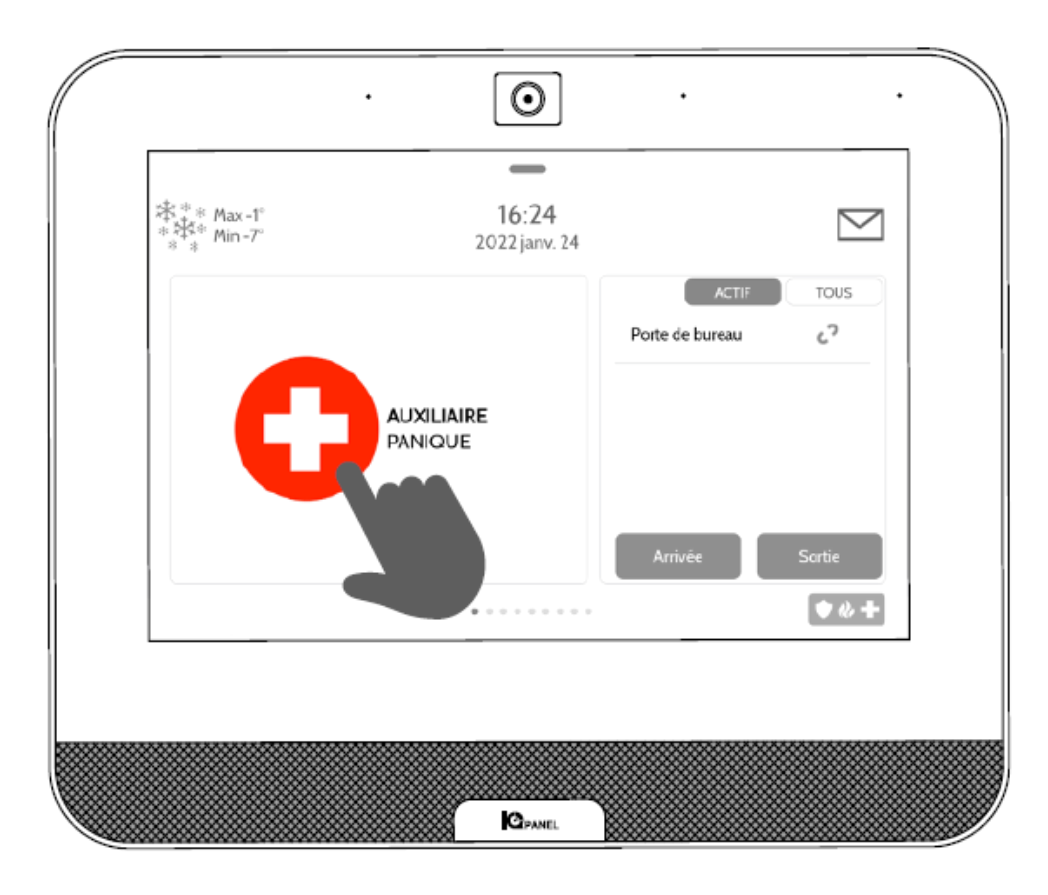

#### Nödläge panik

Kontrollera att knappen NÖDLÄGE PANIK nu finns i fokus på din startsida. Om du trycker på eller utlöser en nödsignal från IQ Panel, ljuder sirenen Nödläge och tvåvägssamtal via mikrofon och högtalare aktiveras.

#### In- och utcheckning

In- och utcheckningsfunktionen meddelar dig när vårdgivaren kommer och går, och skickar dig en bild på vårdgivaren. När knapparna Checka in/Checka ut används måste vårdgivaren ange sin kod. Du kan tilldela olika koder till olika vårdgivare så att du kan se vilka som kommer och hur länge de stannar.

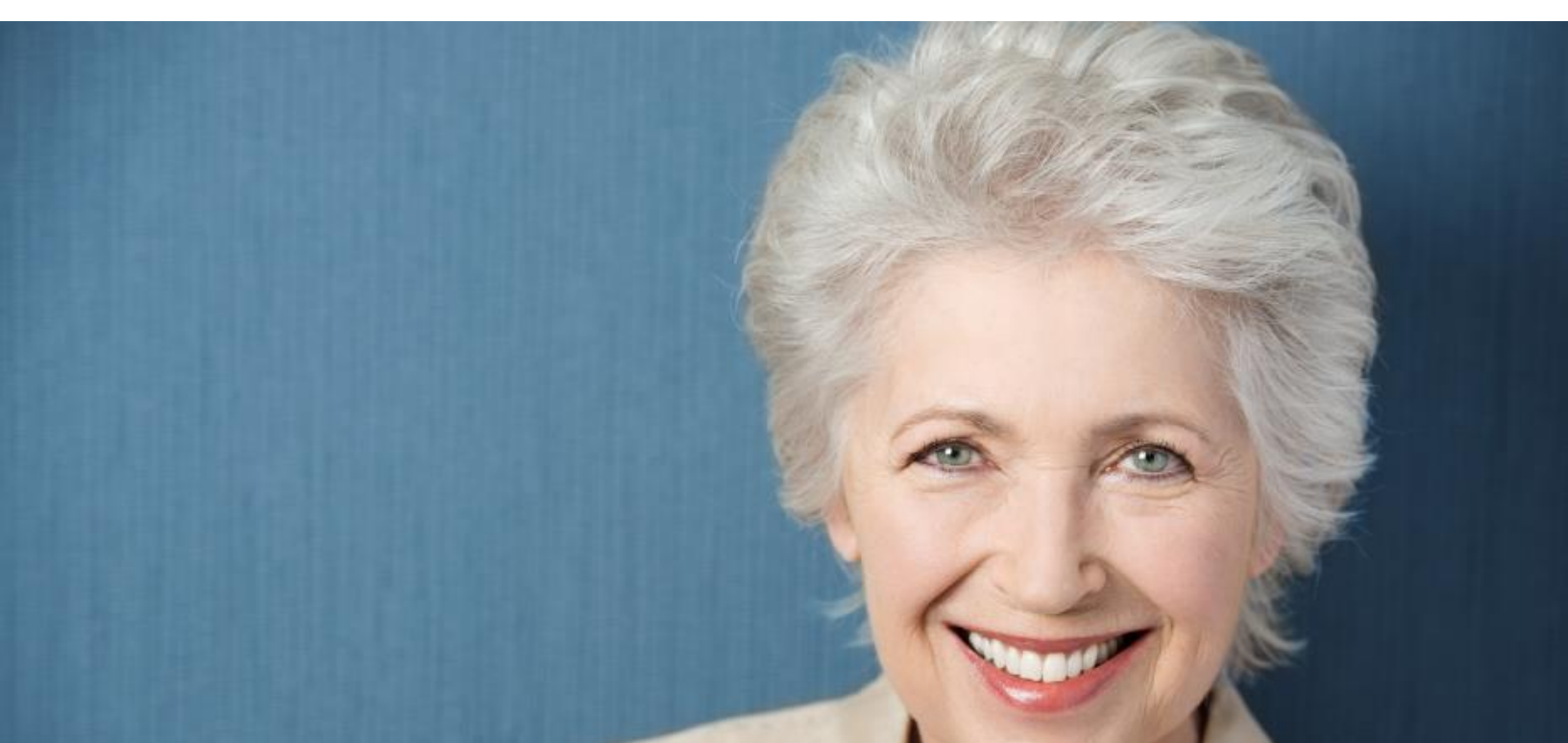

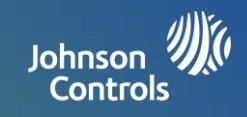

# **INFORMATION OM FCC-FÖRESKRIFTER**

Enheten efterlever del 15 av FFC-reglerna. Användningen av enheten lyder under följande två villkor: (1) Enheten får inte orsaka skadliga störningar och (2) måste klara av inkommande störningar, däribland störningar som kan orsaka oönskade effekter.

OBS! Utrustningen har testats och har befunnits efterleva gränserna för en klass B digital enhet, i enlighet med del 15 av FCC:s regler. Dessa gränser har fastställts för att ge ett rimligt skydd mot skadliga störningar i en heminstallation. Utrustningen genererar, använder och kan avge strålning av RF-energi, om den inte installeras och används i enlighet med instruktionerna, och kan då orsaka skadliga störningar i radiokommunikationer. Det finns dock ingen garanti för att störning inte uppstår i en viss installation. Om den här utrustningen skulle orsaka skadlig störning i radio- eller tv-mottagning, vilket kan avgöras genom att slå på/av utrustningen, uppmanas användaren att försöka korrigera störningen genom att använda en eller flera av följande metoder. —Dirigera om eller flytta på mottagarantennen.

- –Öka avståndet mellan utrustningen och mottagaren.
- -Ansluta utrustningen till en strömkälla på en annan strömkrets än den som mottagaren är ansluten till.
- -Rådgöra med återförsäljaren eller en kompetent radio-/tv-tekniker.

Utrustningen efterlever gränserna för strålningsexponering i okontrollerade miljöer. Antenner som används för sändaren måste installeras med ett avstånd på minst 20 cm från alla personer och får inte placeras eller användas i anslutning till andra antenner eller sändare.

VIKTIGT! Ändringar eller modifieringar som inte uttryckligen godkänts av Qolsys, Inc. kan häva användarens rätt att använda produkten.

#### **INFORMATION OM IC-FÖRESKRIFTER**

Denna enhet efterlever Industry Canadas licensundantag för RSS-standarder. Användningen av enheten lyder under följande två villkor: (1) den här enheten får inte orsaka störning och (2) den här enheten måste godkänna alla störningar, däribland störningar som kan orsaka oönskad funktion.

#### Varningar:

- 1. Enheter som använder frekvensbandet 5 150-5 250 MHz får endast användas inomhus.
- 2. Bandet 5 150-5 250 MHz är endast avsett för användning inomhus för att minska risken för skadliga störningar i mobila satellitsystem på samma kanal.
- 3. Användare bör även ta hänsyn till att radarutrustning som sänder med hög effekt tilldelas rollen som primära användare (dvs. som prioriterade användare) på banden 5 250–5 350 MHz och 5 650–5 850 MHz och att dessa radioutrustningar kan orsaka störningar eller skador på LE-LAN-enheter.

Cet appareil est conforme aux normes d'exemption de licence RSS d'Industry Canada. Son fonctionnement est soumis aux deux conditions suivantes : (1) cet appareil ne doit pas causer d'interférence et (2) cet appareil doit accepter toute interférence, notamment les interférences qui peuvent affecter son fonctionnement

#### CAN ICES-3 (B)/NMB-3(B)

Cet équipement est conforme aux limites d'exposition aux rayonnements IC établies pour un environnement non contrôlé. Cet équipement doit être installé et utilisé avec un minimum de 20 cm de distance entre la source de rayonnement, votre corps, et d'autres antennes ou transmetteurs.

# LAGLIGT

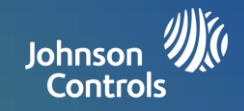

#### Avertissement

- 1. Les dispositifs fonctionnant dans la bande 5 150-5 250 MHz sont réservés uniquement pour une utilisation à l'intérieur.
- 2. Les dispositifs fonctionnant dans la bande 5 150-5 250 MHz sont réservés uniquement pour une utilisation à l'intérieur afin de réduire les risques de brouillage préjudiciable aux systèmes de satellites mobiles utilisant les mêmes canaux
- 3. De plus, les utilisateurs devraient aussi être avisés que les utilisateurs de radars de haute puissance sont désignés utilisateurs principaux (c.-à-d., qu'ils ont la priorité) pour les bandes 5 250-5 350 MHz et 5 650-5 850 MHz et que ces radars pourraient causer du brouillage et/ou des dommages aux dispositifs LAN-EL.

## FCC/IC REDOGÖRELSE

Ändringar eller modifieringar som inte uttryckligen godkänts av Qolsys kan häva användarens rätt att använda produkten. Produkten har testats och befunnits efterleva kraven i FCC-reglerna.

Produkten genererar, använder och kan avge strålning av RF-energi, om den inte installeras och används i enlighet med instruktionerna, och kan då orsaka skadliga störningar i radiokommunikationer. Det finns dock ingen garanti för att störning inte uppstår i en viss installation.

Om produkten skulle orsaka skadlig störning i radio- eller tv-mottagning, vilket kan avgöras genom att slå på/av utrustningen, uppmanas användaren att försöka korrigera störningen genom att använda en eller flera av följande metoder.

- 1. Dirigera om eller flytta på mottagarantennen.
- 2. Öka avståndet mellan produkten och mottagaren.

3. Ansluta den påverkade utrustningen och produkten till olika strömkällor på olika strömkretsar. Rådgöra med återförsäljaren eller en kompetent radio-/tv-tekniker.

#### Granskning av brandsäkerheten i hemmet

Läs det här avsnittet för att få viktig information om brandsäkerhet. De flesta bränder uppstår i hemmet. För att motverka brandfaran rekommenderar vi att en brandsäkerhetsgranskning genomförs och att en utrymningsplan upprättas.

1. Befinner sig alla elapparater och eluttag i ett säkert tillstånd? Sök bland annat efter trasiga sladdar och överbelastade belysningskretsar. Om du är osäker på tillståndet för elapparater eller hushållsleveranser ska du rådgöra med en professionell expert som kan utvärdera dessa.

2. Förvaras alla antändningsbara vätskor säkert i behållare i ett välventilerat, svalt utrymme? Rengöring med antändningsbara vätskor bör undvikas.

3. Förvaras brandfarliga material (t.ex. tändstickor) utom räckhåll för barn?

4. Är värmepannor och vedeldade kaminer korrekt installerade, rengjorda och i gott driftskick? Be en professionell expert utvärdera dessa inredningar.

#### Utrymningsplan vid brand

Från det att en brand upptäcks till att den blir dödlig är tiden ofta mycket knapp. Därför är det mycket viktigt för en familj att ha en utrymningsplan upprättad och som kan övas.

1. Varje familjemedlem bör delta i upprättandet av utrymningsplanen.

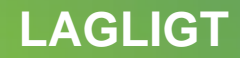

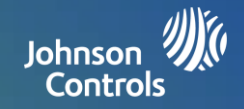

2. Studera möjliga utrymningsvägar från alla platser i huset. Eftersom många bränder uppstår under natten bör speciell uppmärksamhet ges till utrymningsvägar från sovrum.

3. Det måste gå att utrymma ett sovrum utan att öppna innerdörren.

#### Ta följande i beaktande när du upprättar dina utrymingsplaner:

1. Kontrollera att alla gränsdörrar och fönster går att öppna lätt. Kontrollera att de inte är fastmålade och att låsen fungerar smidigt.

2. Om barn, äldre eller funktionshindrade inte enkelt kan öppna utgångarna bör räddningsplaner upprättas. Detta inkluderar att säkerställa att de som ska utföra räddningen snabbt kan höra brandvarningssignalen.

3. Om utgången finns ovanför marknivå bör en godkänd brandstege eller rep finnas på plats, samt även träning i hur de används.

4. Utgångar på marknivå måste hållas fria från bråte eller andra hinder. Skotta undan snö utanför ytterdörrarna på vintern, utomhusmöbler eller utrustningar får inte blockera utgångar.

5. Alla måste känna till den överenskomna samlingsplatsen så att alla kan räknas in (t.ex. på andra sidan gatan eller hos grannen). När alla har kommit ut, ring brandkåren.

6. En bra plan lyfter fram en snabb utrymning. Försök inte lokalisera eller bekämpa elden och samla inte ihop ägodelar eftersom detta kan ta upp dyrbar tid. Väl utomhus, gå inte in i huset igen. Vänta på brandkåren.

7. Skriv ned utrymningsplanen vid brand och gå igenom den regelbundet så att alla, om ett nödläge uppstår, vet vad de ska göra. Revidera planen när villkoren ändras, t.ex. antalet personer i hemmet, eller om ändringar görs i byggnadens struktur.

8. Se till att ditt brandvarningssystem är i fungerande skick genom att testa det varje vecka. Kontakta din installatör om du är osäker på hur systemet fungerar.

9. Vi rekommenderar att du tar kontakt med din lokala brandstation och ber om ytterligare information om brandsäkerhet och utrymningsplaner. Om möjligt, be ansvarig för förebyggande brandskydd på din lokala brandstation utföra en säkerhetsinspektion i huset.